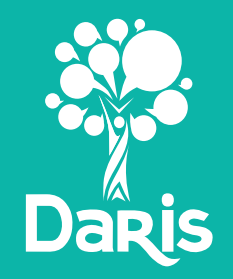

# **دلیل** المستخدم (الطالب)

# الفهرسة

| الصفحة | الموضوع               | م  |
|--------|-----------------------|----|
| 3      | المقدمة               | 1  |
| 4      | كيف أصل إلى منصة دارس | 2  |
| 5      | خدمات دارس الرئيسية   | 3  |
| 6      | الحساب الشخصي         | 4  |
| 12     | تواصل                 | 5  |
| 19     | جدول الحصص            | 6  |
| 20     | الواجبات والاختبارات  | 7  |
| 28     | يومي                  | 8  |
| 31     | الفصول التفاعلية      | 9  |
| 33     | نداء                  | 10 |

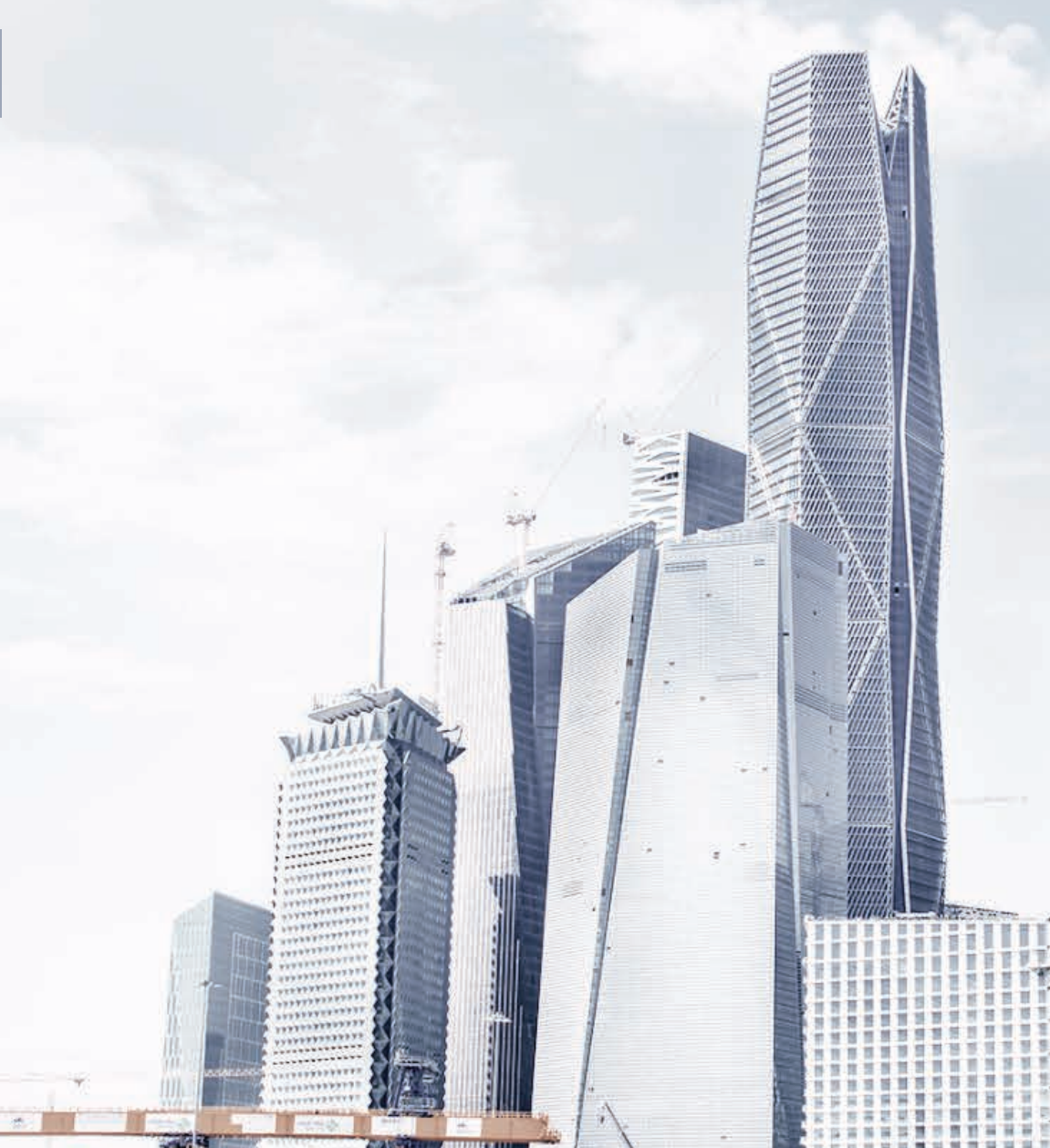

# المقدمة

### دارس انطلاقة وثابة .. نحو تعليم متطور

مواكبةً مع رؤية المملكة 2030 حان وقت التحول من نظام التعليم التقليدي المباشر ، إلى نظام التعلّم الذاتي التفاعليّ ، وفق أحدث المنهجيات العالمية ، لتحقيق أعلى معدلات التميز لجميع منسوبي المنظومة التعليمية (المدرسة - الطالب -المعلم - ولي الأمر) .

مهمتنا في دارس أن نجعل المراحل التعليمية ، أجمل قصة إنجاز تروى في مسيرة حياة أبنائنا الطلاب العلمية ، حيث لا يمكن التنبؤ بحجم التطوير والشغف الذي يتحقق لديهم عبر تطبيق معادلة «ذاتيّة التعلّم» .

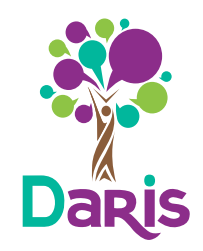

### كيف أصل إلى منصة «دارس»؟

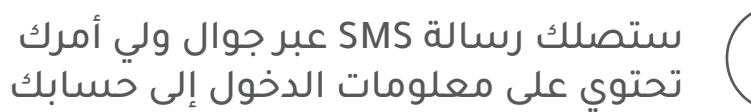

حساب الطالب في نظام دارس اسم المستخدم: 254586 كلمة المرور : na75tr

3

4

أو عبر تطبيقاتنا في Google Play

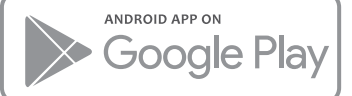

للدخول من خلال أجهزة آيفون أو آيباد يُفضل استخدام متصفح Google Chrome

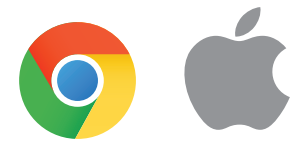

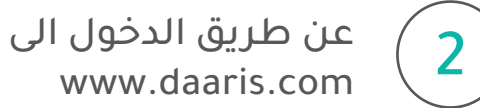

عن طريق الدخول الى الرابط التالي:

| • • • |                                     |
|-------|-------------------------------------|
|       | www.daaris.com                      |
|       |                                     |
|       |                                     |
|       |                                     |
|       |                                     |
|       | Dartis                              |
|       | تسجيل الدخول لحسابك<br>اسم المستخدم |
|       | 254586                              |
|       |                                     |
|       | lid/3ti                             |
|       | تسجيل الدخول                        |
|       | ن تذکرنی                            |
|       | التسجيل عبر حساب الفيسبوك           |
|       | التسجيل عبر حساب قوفل               |
|       |                                     |

# خدمات دارس الرئيسية

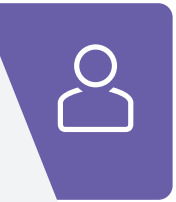

#### الحساب الشخصي

يمتلك كل مستخدم لمنصة دارس حساباً شخصياً خاصاً به - يتيح له الدخول إلى كل ما يحتاجه من معلومات وخدمات، ويتميز هذا الحساب بخصوصية عالية ومرونة لمستخدمه.

| []  |  |
|-----|--|
| עבי |  |
|     |  |

#### تواصل

هي وسيلة تقنية لتفعيل وتسهيل وتسريع التواصل بين جميع أطراف العملية التعليمية بحيث يطلـع كل طرف على ما يخصـه من المعلومـات اللازمـة ويتمكن من الرد أو التعليق عليها.

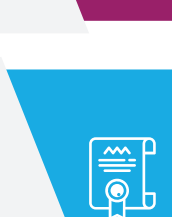

2+2=4

#### الشهادات

الفصول التفاعلية

تنسيق نظام إصدار الشـهـادات وطباعتـها وتصميمها وفق نماذج متعددة بحسب اختيارات المدرسة

تتيح للمعلمين عمل دروس مباشرة مع مشاركة الطلاب وتفاعلهم

باستخدام حواسيبهم وأجهزتهم الذكية، يستطيع المعلم الكتابة

والرسم والتحدث مع الطلاب إضافة إلى إمكانية عرض محتويات

تفاعلية مثل الفيديو والكتب وملفات العروض التقديمية.

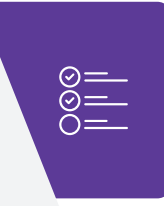

#### الواجبات والاختبار

هـي منـهـجـية للتقـييم والمتابعة الدورية لمستوى أداء العــناصـر التعليمـية, وأولهم الطالب، وبأسلوب يتجاوز فكـرة الرقـابة إلى التطوير المستمر والتدخــل السريع لتدارك أي قصور.

# 

#### يومي

هي وسيلة لإطّلاع ولي الأمر بسهولة وأولاً بأول على مستوى أداء الطـالب في كـل حصـة مـن حيث الحضـور والانضباط والتفاعـل والسلـوك وقتما رغب على مدار اليوم الدراسي.

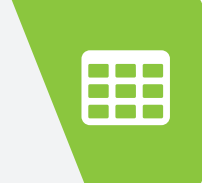

#### جداول الحصص

تنظيم لجداول الحصص وعرضها وربطها بأنظمة التذكير للمعلم

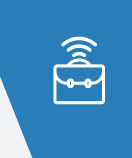

#### نداء

هي آليـة لتنظيـم انصـراف الطـلاب مـن فصولهم مروراً ببوابات الانصراف: وصولاً إلى ولي الأمر (أو السـائق) خارج المدرسـة: بأسلوب تقني حديث يعتمد على التواصل عن طريق الجوالات والشاشات والبوابات الذكية والبطـاقات الممغنطة.

# ے الحساب الشخصي الواجهة الرئيسية

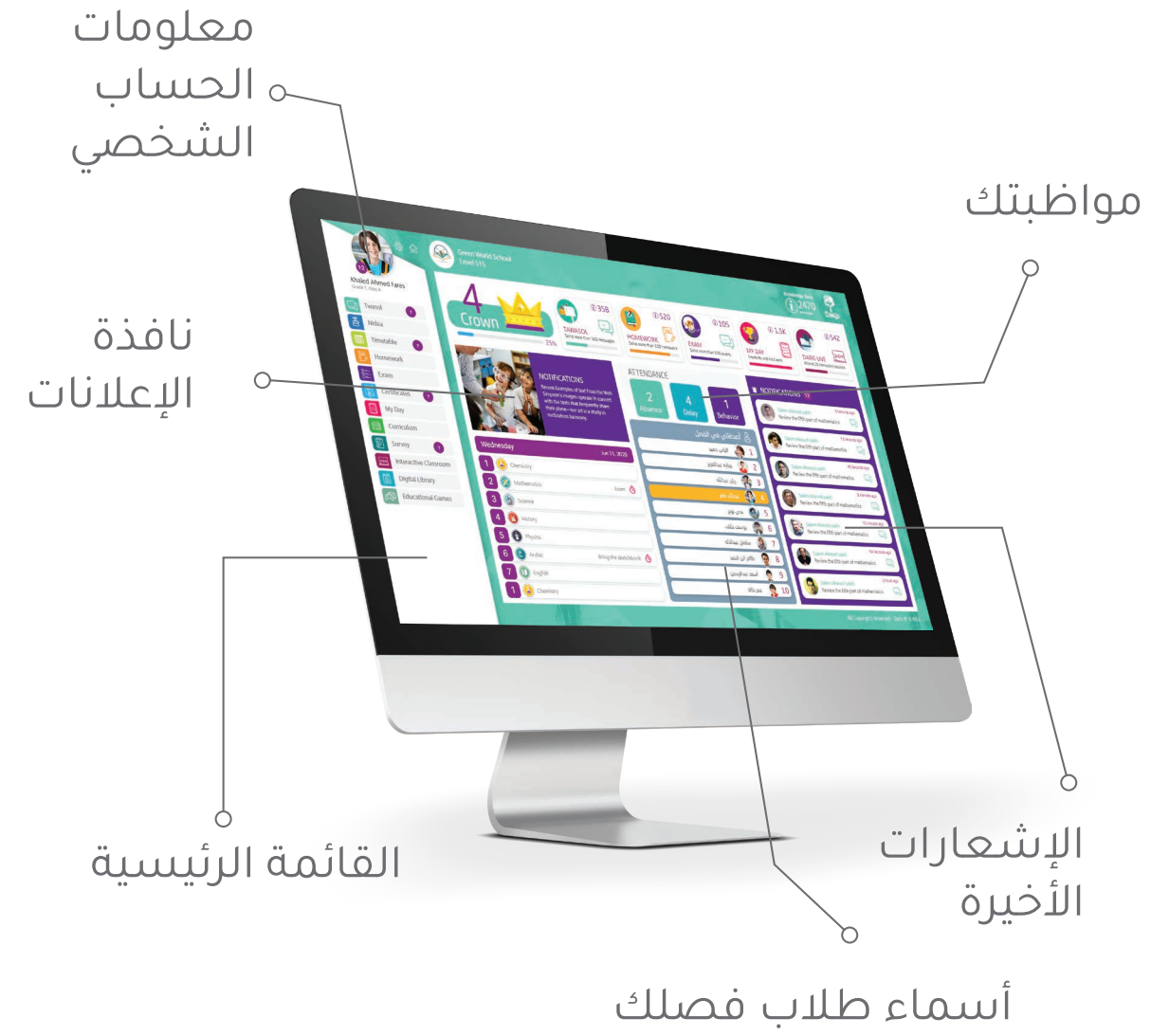

# ک **الحساب الشخصي** القائمة الرئيسية

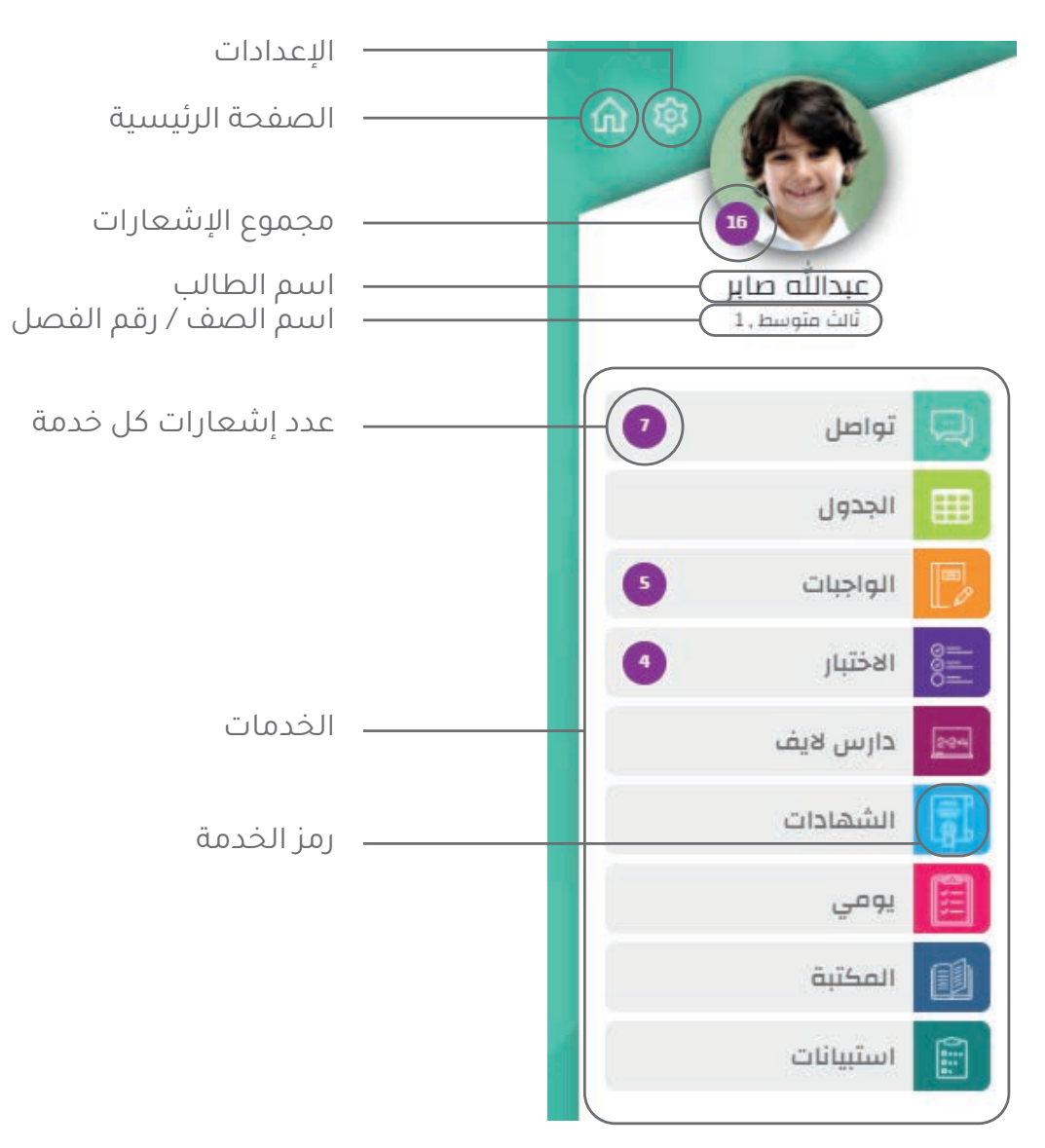

#### قائمة الإعلانات

هنا ستجد كل ما هو جديد في مدرستك من أخبار وتعاميم

#### المواظبة

هنا ستصل معلومات مواظبتك في الحضور والغياب والسلوك

#### قائمة الإشعارات

ستصلك إشعارات معلمك أو مشرفك مباشرة عبر هذه القائمة مثل الواجبات والاختبارت ورسائل التواصل وتنبيهات نداء وغيرها

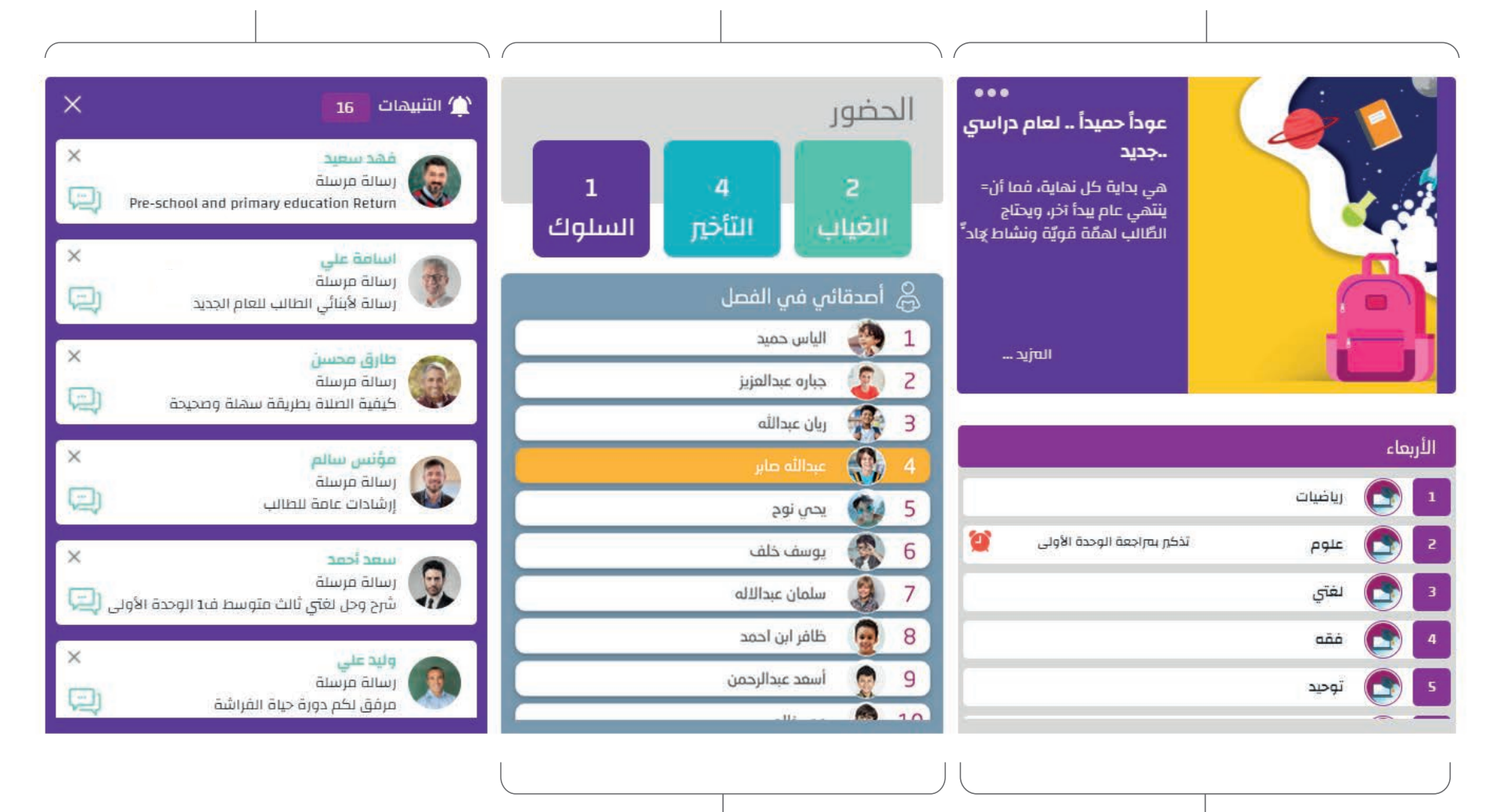

**جدول الحصص اليومي** ستظهر لك قائمة بالحصص المحددة لهذا اليوم مع ظهور أسماء المواد وأيقوناتها كما ستصلك تنسهات من معلمك لهذه الحصة

#### **قائمة أصدقاء فصلي** مناسبة مرقائمة مأسواء طالسفو

هنا ستجد قائمة بأسماء طلاب فصلك

# الحساب الشخصي القائمة الرئيسية

### كيف أقوم بتغيير كلمة المرور ؟

قم بالنقر على إعادة تعيين كلمة المرور

1

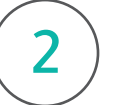

ستظهر لك نافذة تغيير كلمة المرور

| تغيير كنمة المرور                                                                                              | * |
|----------------------------------------------------------------------------------------------------|---|
| كلمة المرور القديمة                                                                                            |   |
| أدخل كلمة المرور القديمة                                                                                       | _ |
| آلية تغيير كلمة المرور الحديدة                                                                                 |   |
| أدخل كلمة المرور القديمة                                                                                       |   |
| <ul> <li>ثم أدخل كلمة المرور الجديدة ويجب ألا</li> <li>تأكيد كلمة المرور</li> <li>تأكيد كلمة المرور</li> </ul> |   |
| <ul> <li>في حال ظهور علامة صح بالأخضر </li> </ul>                                                              |   |
| <ul> <li>قم بتكرار كلمة المرور</li> <li>قم بتكرار كلمة المرور</li> </ul>                                       |   |
| • ثم قم بالضغط على قبول                                                                                        |   |

## تغيير الصورة الرمزية

# O الحساب الشخصي القائمة الرئيسية

## كيف أقوم بتغيير الصورة الرمزية ؟

قم بالنقر على الصورة الرمزية لتظهر لك نافذة التغيير والصور المقترحة من «دارس»

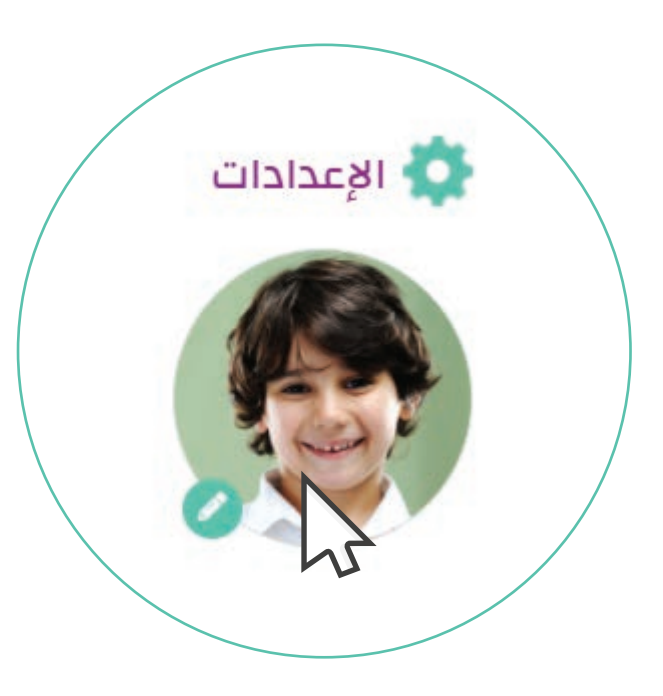

عند النقر ستظهر لك نافذة تحتوي على صور رمزية مقترحة من «دارس» وبإمكانك رفع أي صورة شخصية في حال إتاحة هذه الخاصية مِن قبل المدرسة .

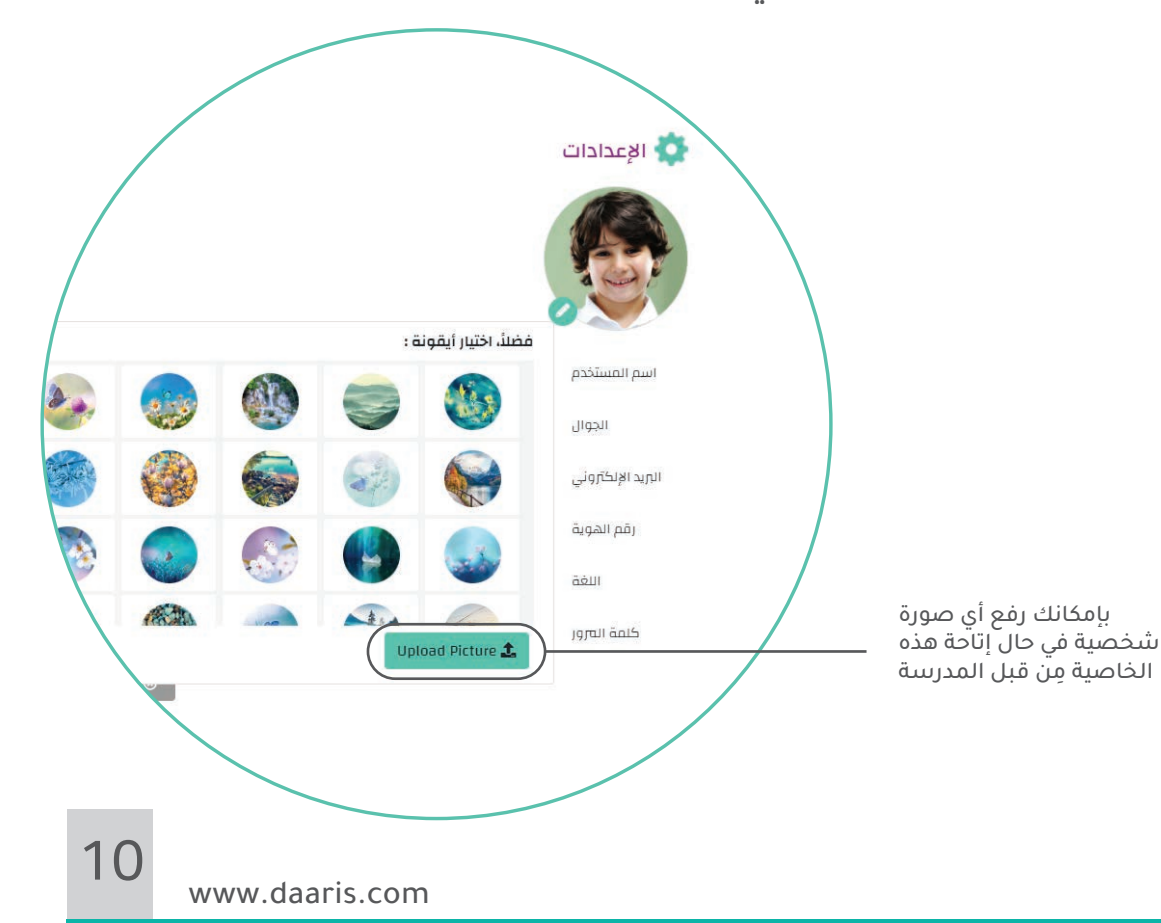

2

# ک الحساب الشخصي القائمة الرئيسية

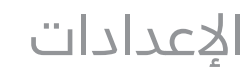

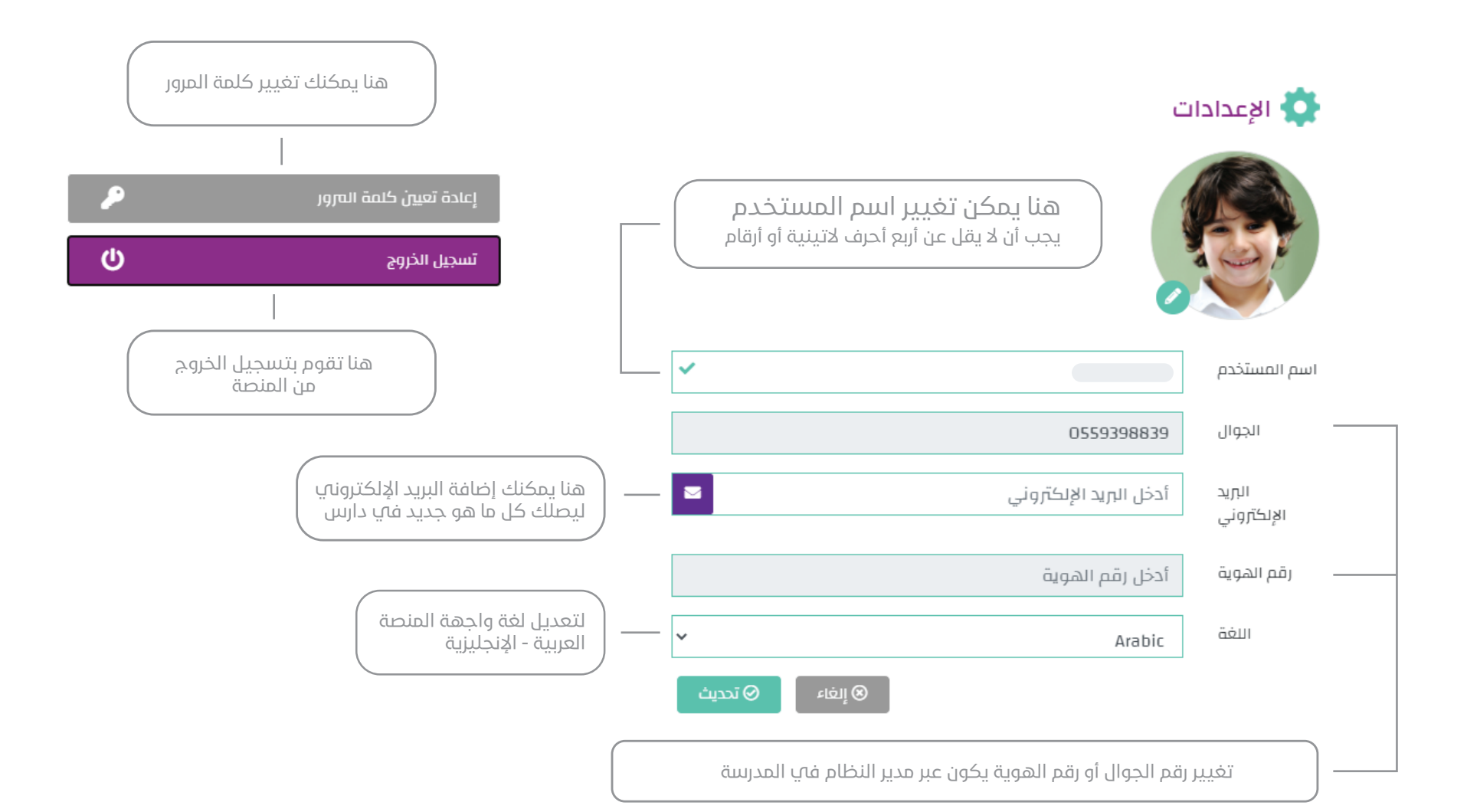

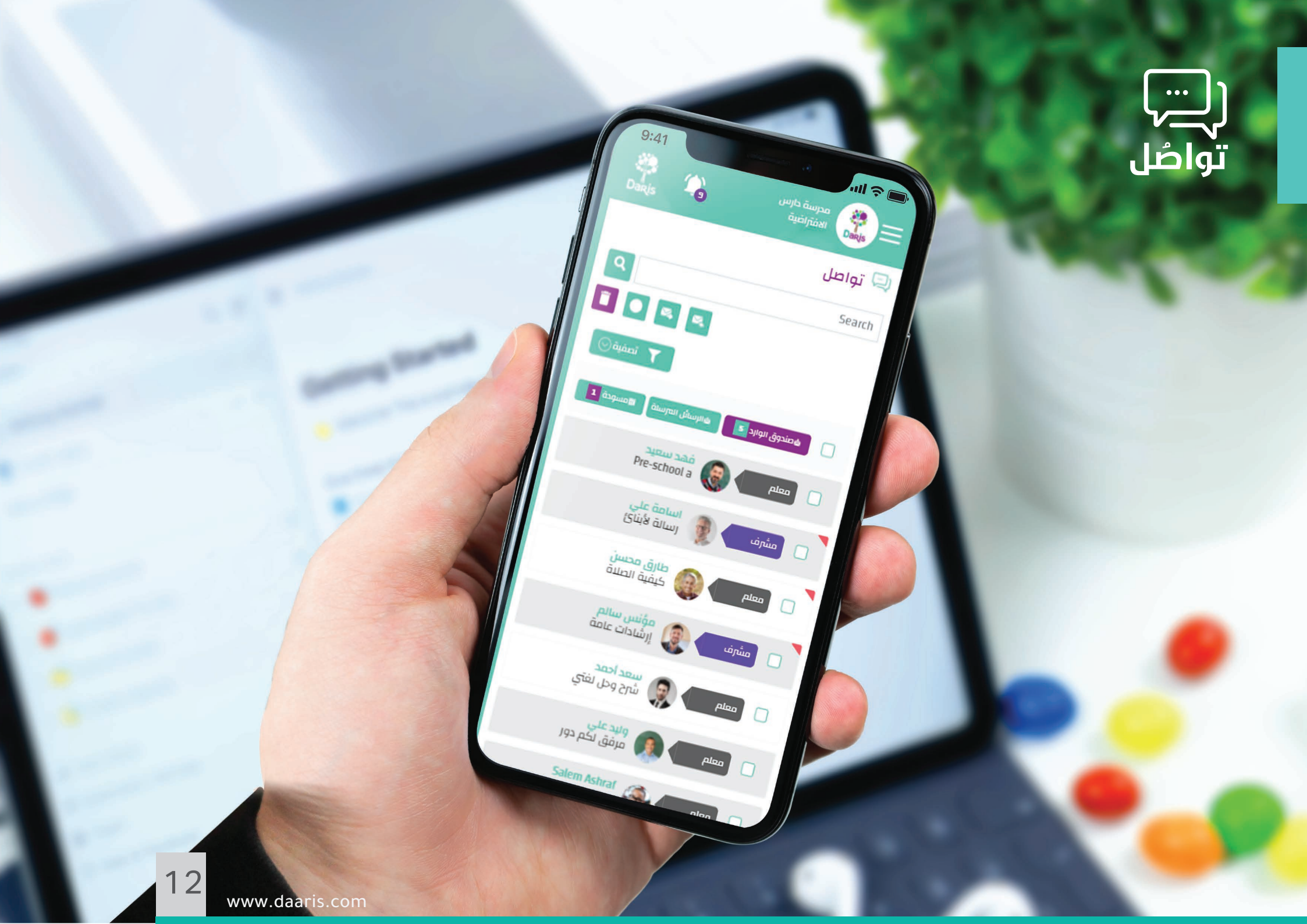

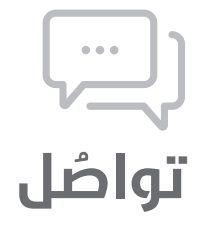

### صندوق الوارد

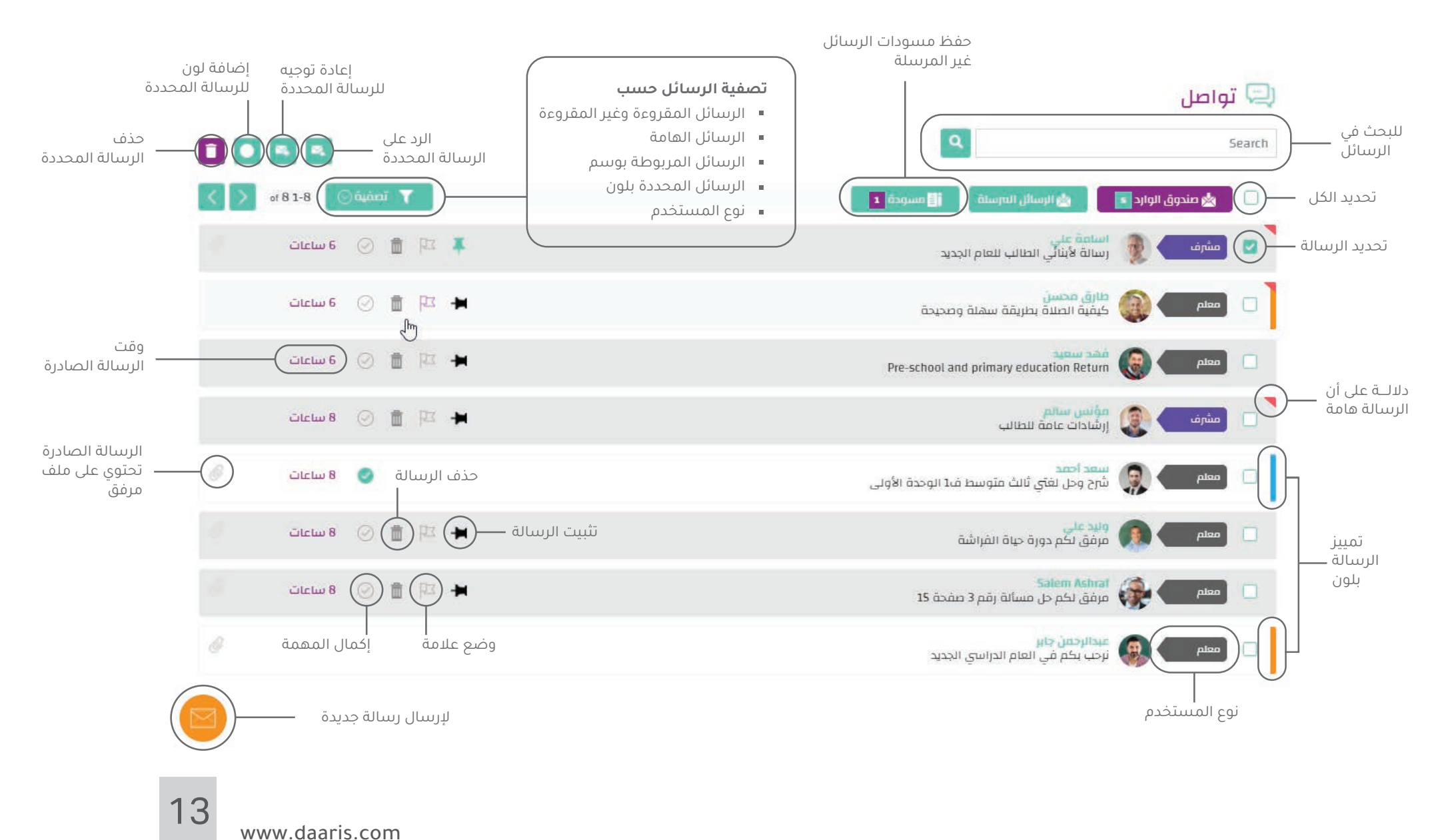

# (<u>```</u>) تواصُل

### إرسال رسالة جديدة

### كيف أرسل رسالة تواصل في «دارس»؟

|   | ی <b>تواصل</b><br>إضافة مستلم                          | 1                        | قم بالنقر على أيقونة الرسالة الجديدة<br>أسفل الصفحة        | 1   |
|---|--------------------------------------------------------|--------------------------|------------------------------------------------------------|-----|
|   | مستلمي نسخة من الرسالة<br>عنوان الرسالة • • اختر الوسم | ] <b>2</b><br>] <b>3</b> |                                                            |     |
|   | Normal 🕆 B I U S 😑 🗄 🖻 🖻                               | 5                        | ستفتح لك صفحة جديدة لإدخال بيانات<br>الرسالة الجديدة       | 2   |
|   |                                                        |                          | قم بإضافة المستلمين<br>إمكانية إرسال نسخة إضافية للمستلمين | 1 2 |
|   | هام 6                                                  |                          | اكتب عنوان الرسالة                                         | 3   |
| 8 |                                                        |                          | في حال وجود وسم اختر من القائمة (اجتماع ، حدث)             | 4   |
|   |                                                        |                          | حنا فبم معفيهم البسالة                                     |     |

- 5 🛚 هنا ضع موضوع الرسالة
- 6 في حال وجود ملفات مرفقة اضغط هنا
- مكانية إلغاء الرسالة في حال الرغبة بحذفها من المسودات 🏼
  - انقر هنا لإرسال الرسالة

# (ہے) تواصًل

### شجرة المستلمين

### كيف أتعامل مع شجرة المستلمين؟

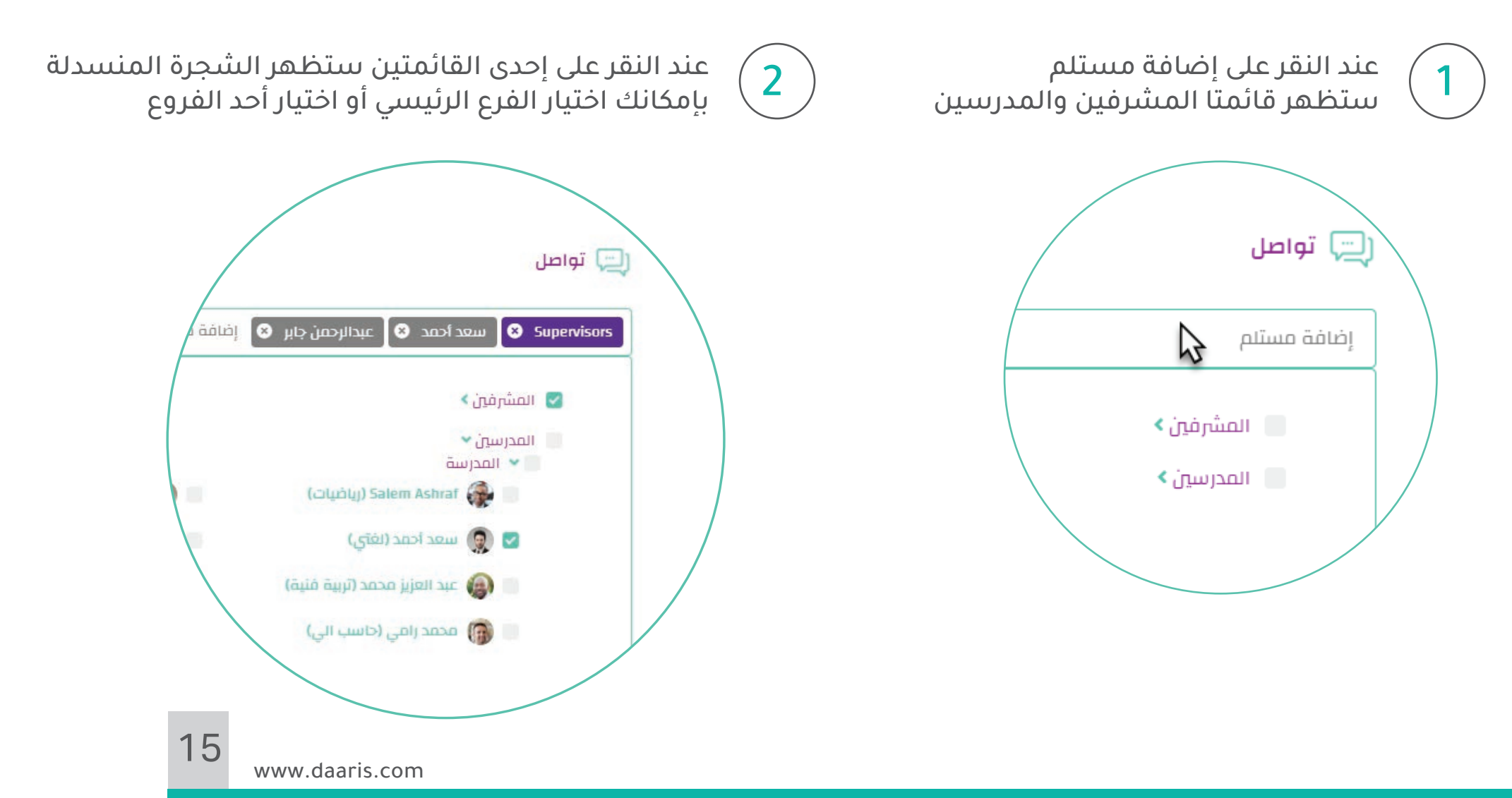

### إرفاق الملفات

# (ہ<u>۔۔۔</u>) تواصُل

### كيف أتعامل مع إرفاق الملفات؟ وما هو الحد المسموح به فڀ «تواصل»؟

| 1 | أنواع المل | فات المسموح بها في «دارس»                 |  |
|---|------------|-------------------------------------------|--|
|   | الصور      | JPG - JPEG - PNG - GIF                    |  |
|   | المستندات  | XLS - XLSX - PPT - PPTX - DOCX- DOC - PDF |  |
|   | الفيديو    | WMV - AVI- MP4                            |  |
|   | المضغوط    | ZIP- RAR                                  |  |
|   |            |                                           |  |
| 2 | الحد الأقد | صب لحجم الملفات                           |  |
|   | 25 ميج     | ئا بایت                                   |  |

| ض الرسائل                         | استعرا                                                                      |
|-----------------------------------|-----------------------------------------------------------------------------|
|                                   | تواصُل                                                                      |
| حذف الرسالة                       | ي تواصل                                                                     |
| —— للانتقال للرسالة السابقة       | 📩 صندوق الوارد 💈 🔹 الرسائل المرسلة 🚺 مسودة 💶 🔹 الاسائل المرسالة التالية — 🔾 |
|                                   | الرد ◄<br>وليد علي (معلم)                                                   |
| قام هذا المستخدم<br>بإتمام المهمة | <ul> <li> <ul> <li></li></ul></li></ul>                                     |

الفراشة

الفراشة هي من أنواع الحشرات التي يكثر تواجدها في الأراضي الخضراء، والحدائق، والغابات، كما ويتواجد عدد كبير منها في الصحاري، والمناطق الباردة، فهي تتخذ منها مسكناً لها، وتتميِّز بأشكالها وأحجامها المختلفة. كما وتتميز بألوانها الرائعة والمبهرة، حيث يكون بعضها محزوجاً برسومات مميِّزة بسبب إفرازها للعديد من الصبغات التي تلعب دوراً أساسيًّا في تعدد ألوانها ورسوماتها. من الجدير بالذكر أنَّها في مرحلة معيِّنة من دورة حياتها تقوم إناثها بعمليّة التزاوج مع ذكورها، ويحدث أورانها سراراً بعر الذهبيَّة ذات الرائحة الجميلة مع الجدير بالذكر أنَّها في مرحلة معيِّنة من دورة حياتها تقوم إناثها بعمليَّة التزاوج مع ذكورها، ويحدث ذلك من خلال ارتباط شعيراتها الذهبيَّة ذات الرائحة الجميلة مع بعضها البعض، وينبغي الإشارة إلى أنَّ الفراشة تعرَّ بأربع مراحل أثناء دورة حياتها ورق حياتها وترقى والتقريب ورقام و بشكل تدريجي خلال هذه الصراحل، وفي هذا المقال سنتعرّف على مراحل دورة حياتها الفراشة. مراحل مورة حياتها وهي: البيضة، واليرقة، والفرائية، والفرائية

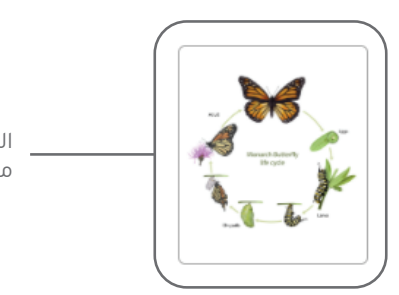

# (ہے۔۔۔) تواصُل

### كيف أرد على الرسائل؟

قم بالنقر على الرد ستنسدل قائمة اختر من القائمة المنسدلة: الرد أو إعادة التوجيه أو طباعة الرسالة

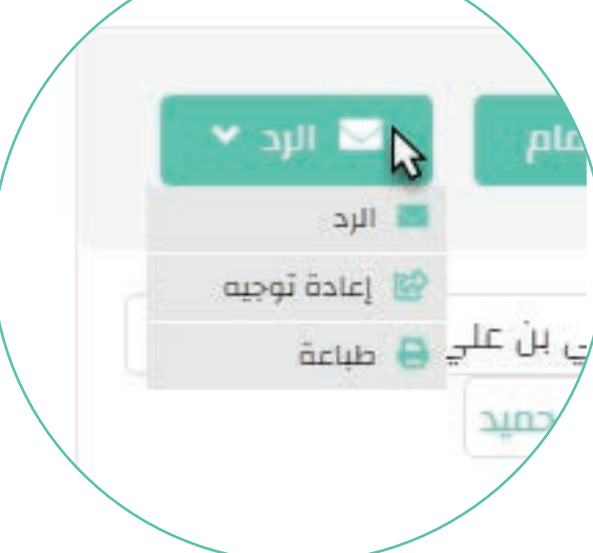

### الرد أو إعادة توجية الرسالة

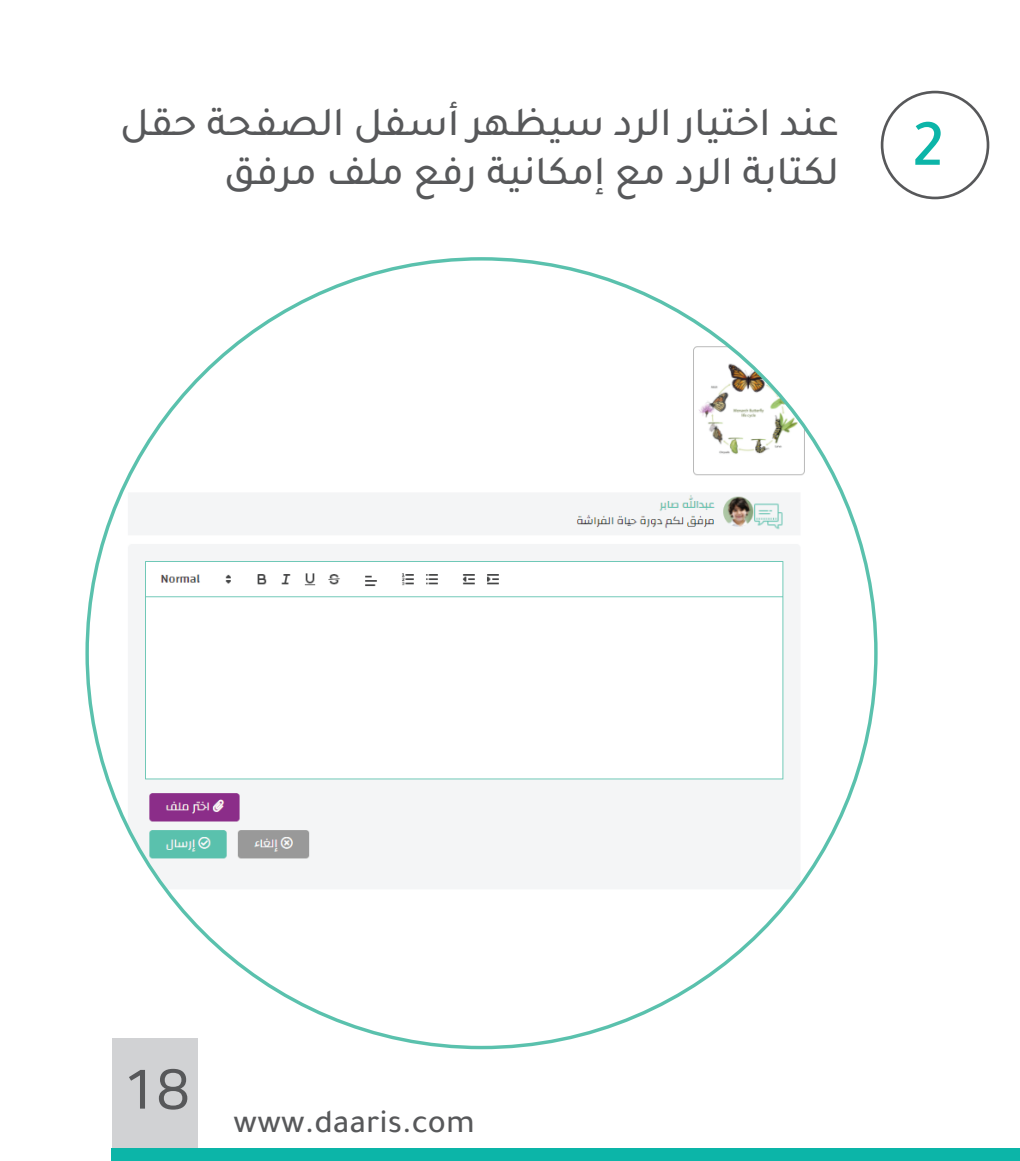

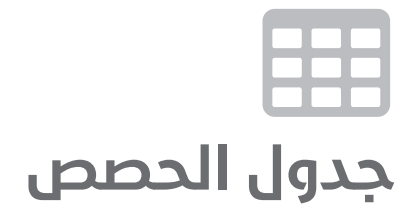

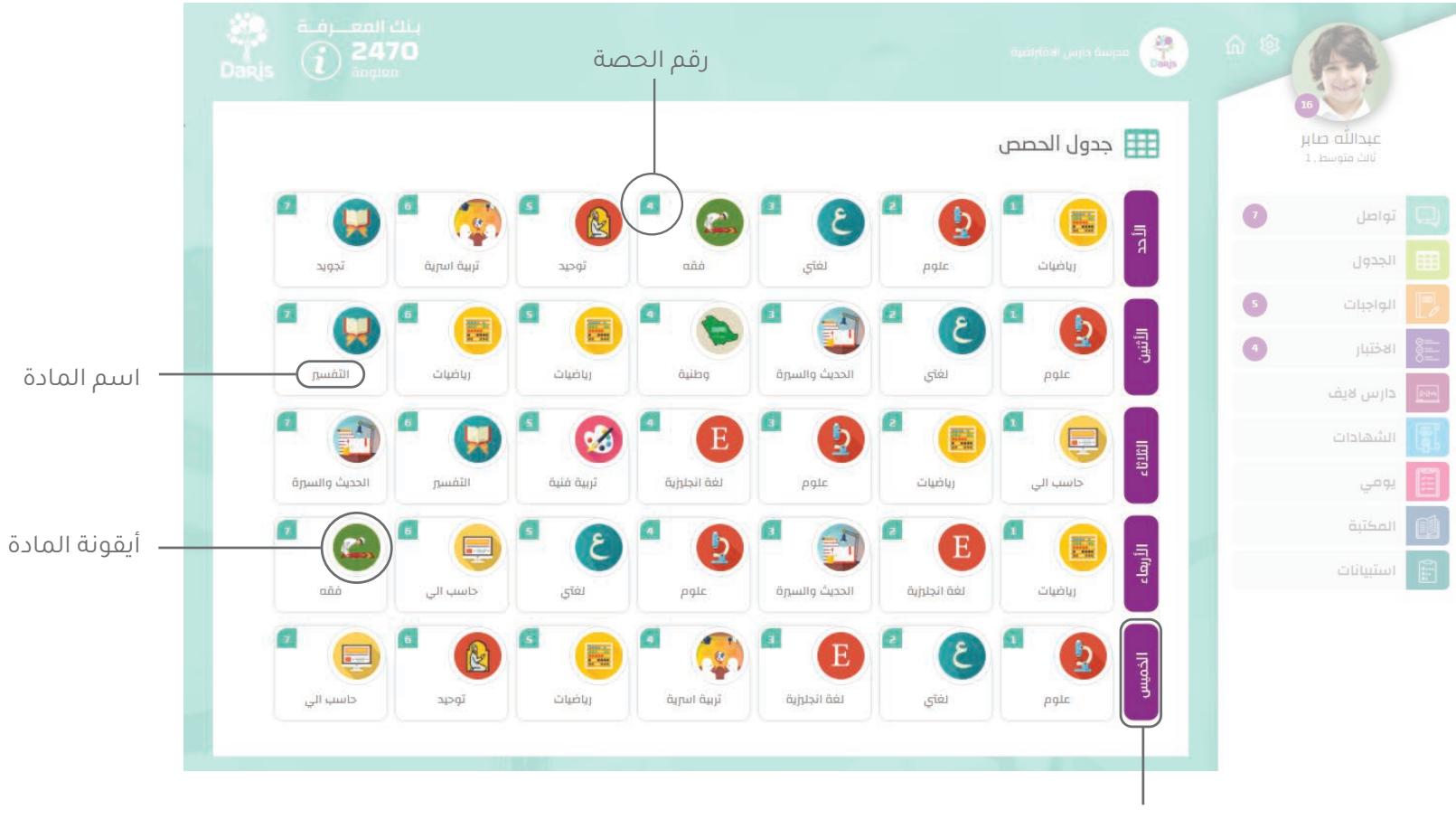

اليوم

#### \_\_\_\_\_ \_\_\_\_\_ \_\_\_\_ الواجبات والاختبارات

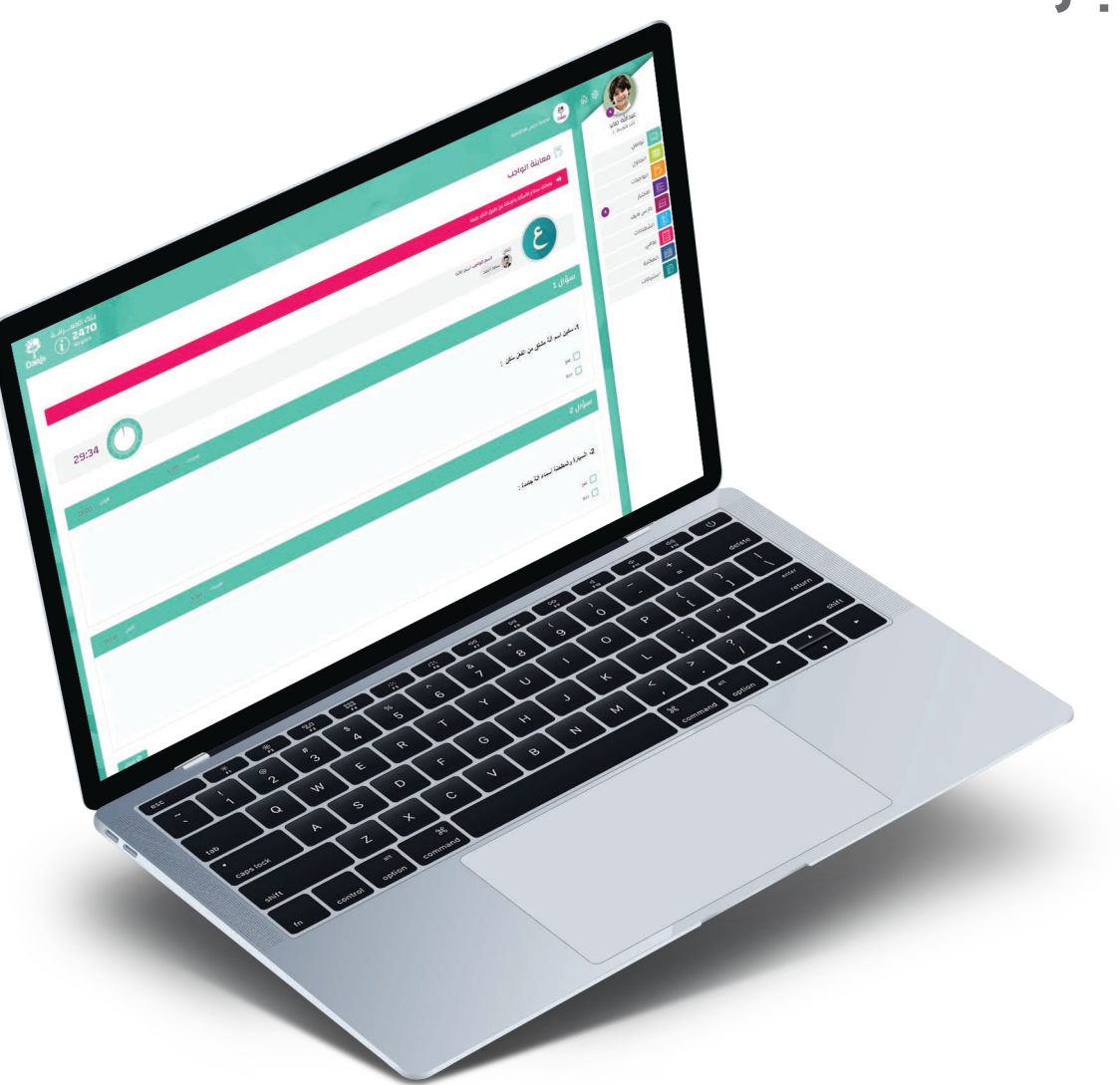

### \_\_\_\_© \_\_\_\_0 الواجبات والاختبارات

### قائمة الواجبات و الاختبارات

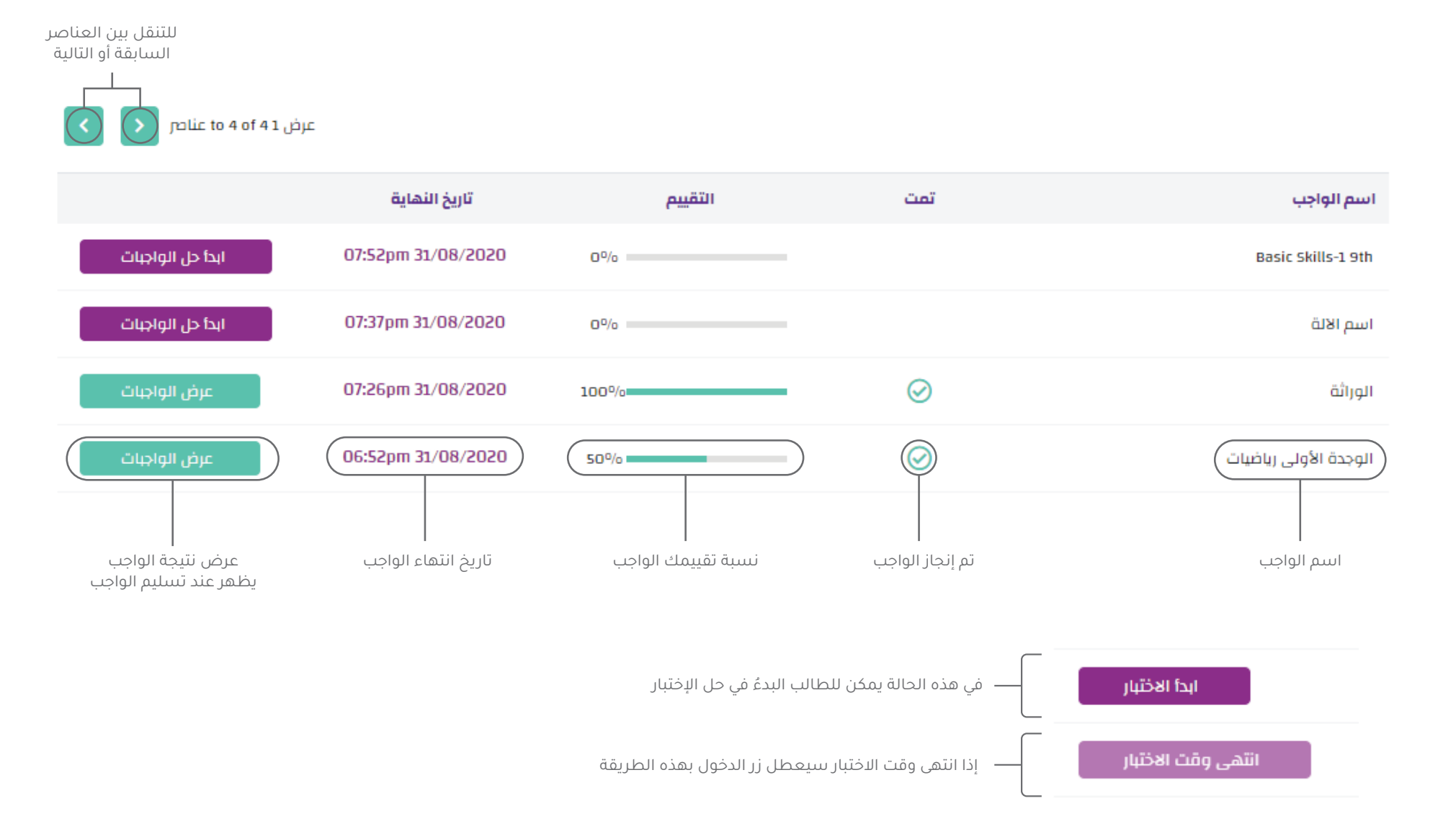

### \_\_\_\_\_ \_\_\_\_\_ \_\_\_\_ الواجبات والاختبارات

### ما هي أنواع الأسئلة في «دارس»؟

| ل النوع الرابع<br>توصيل | للنوع الثالث<br>إجابة قصيرة        | 2 النوع الثاني<br>اختيار متعدد<br>ا | ل النوع الأول<br>صح أو خطأ<br>سح صح<br>سح |
|-------------------------|------------------------------------|-------------------------------------|-------------------------------------------|
|                         | <b>7 النوع السابع</b><br>إرفاق ملف | النوع السادس<br>مَلْء الفراغات      | <b>5 النوع الخامس</b><br>إدخال رقمي       |
|                         | إرفاق ملف 🥥                        |                                     | 15 6                                      |

أنواع الأسئلة

www.daaris.com

22

### آلية حل سؤال التوصيل

ان يط

أن يكر

16

15

الع

23

www.daaris.com

# الواجبات والاختبارات

## كيف أقوم بحل سؤال من نوع التوصيل؟

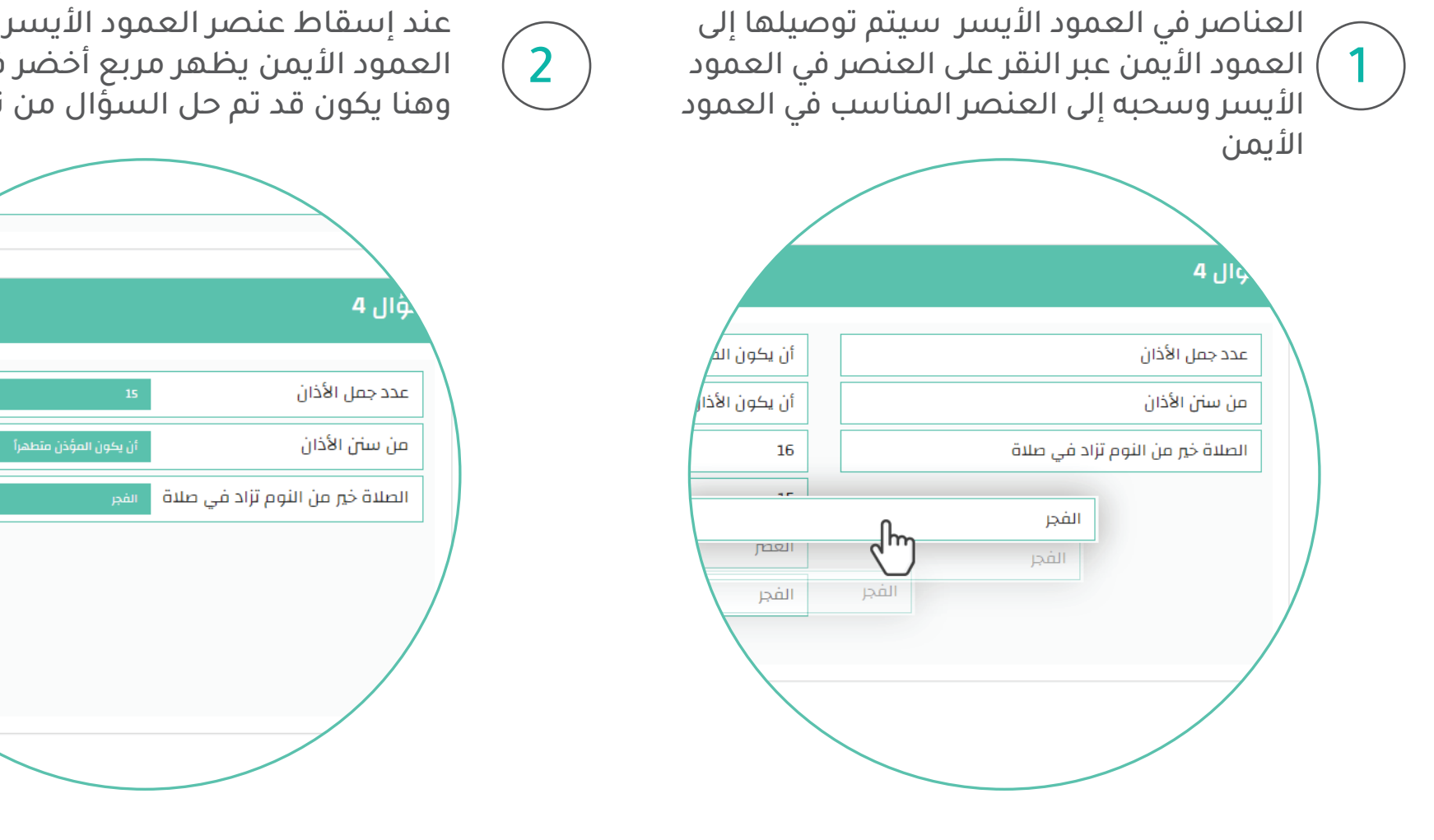

عند إسقاط عنصر العمود الأيسر على عنصر العمود الأيمن يظهر مربع أخضر في النتيجة وهنا يكون قد تم حل السؤَّال من نوَّع التوصيل

### آلية حل سؤال ملء فراغ

#### \_\_\_\_\_ \_\_\_\_\_ \_\_\_\_ الواجبات والاختبارات

## كيف أقوم بحل سؤال من نوع ملء فراغ؟

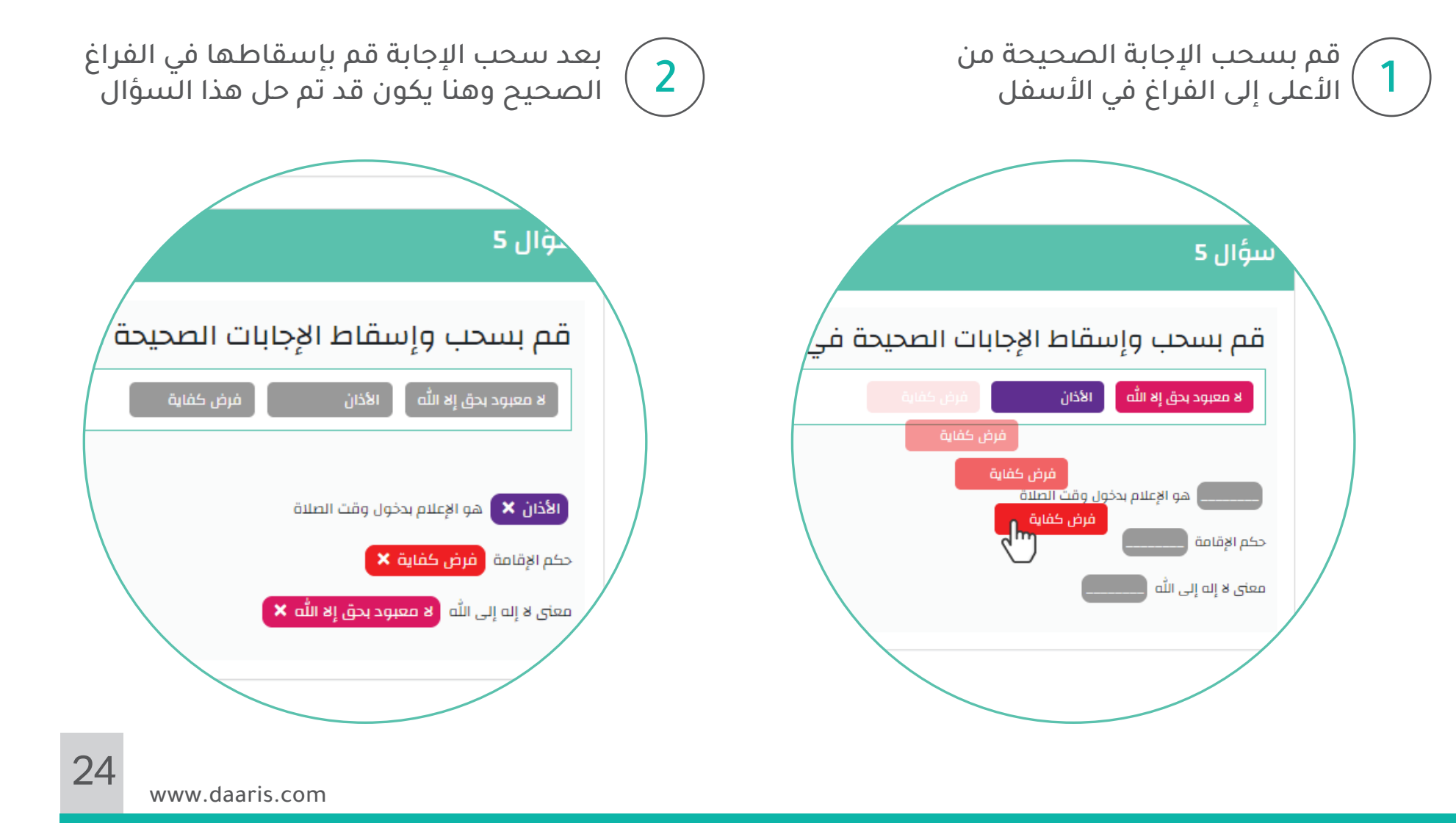

# الواجبات والاختبارات

يحدد الاختبار بوقت محدد من قبل المعلم فى حال انتهاء الاختبار سيسحب من الطالب

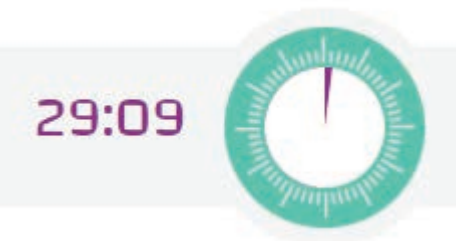

3

قد يتطلب الاختبار إدخال كلمة مرور تَمنح من قبل المعلم أو المشرف

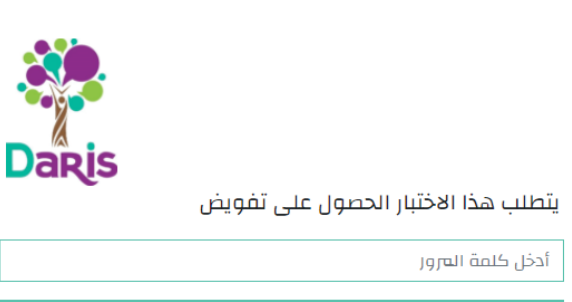

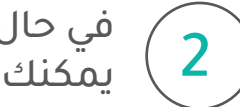

في حال ظهور هذه الرسالة في الاختبار يمكنك سماع السؤال بالضغط على النص

بعض خصائص الاختبار

🚸 🛛 يمكنك سماع الأسئلة والإجابة عن طريق النقر عليها

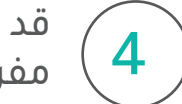

قد يكون الاختبار عبارة عن أسئلة تُعرض بشكل مفرد ووقت محدد حسب آلية اختيار المعلم

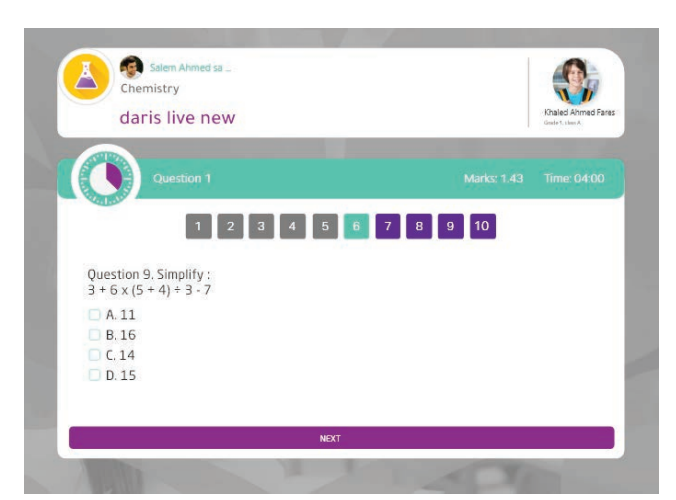

### \_\_\_\_\_ \_\_\_\_\_ \_\_\_\_ الواجبات والاختبارات

قبل تسليم الاختبار ستظهر نافذة لتأكيد إجابتك والتسليم النهائي للاختبار

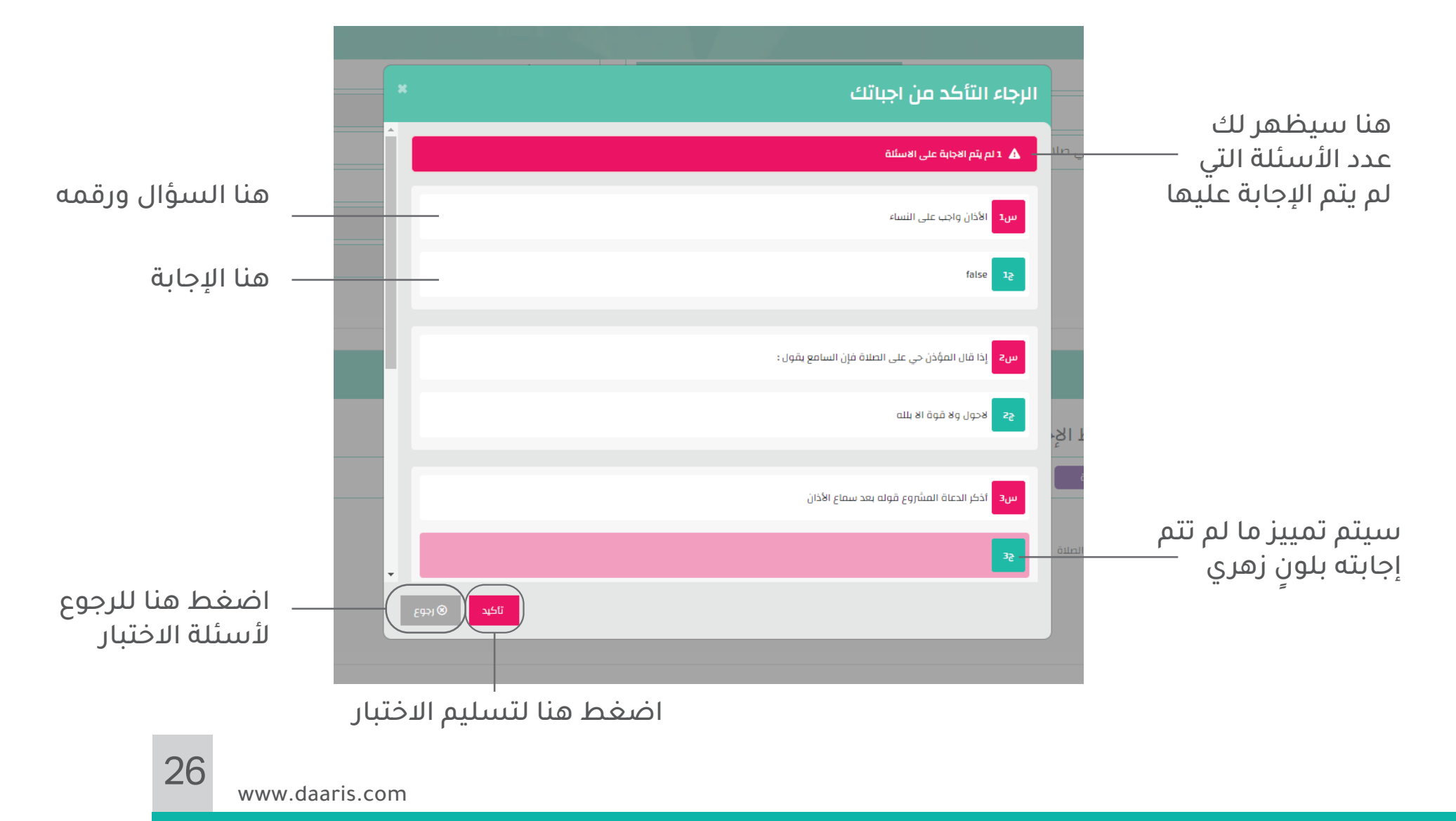

تأكيد إجابتك

#### \_\_\_\_\_\_ \_\_\_\_\_ \_\_\_\_ الواجبات والاختبارات

### كيف سأشاهد تصحيح الاختبار؟

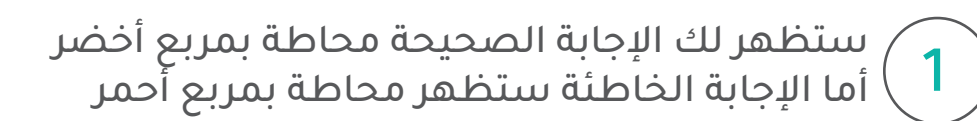

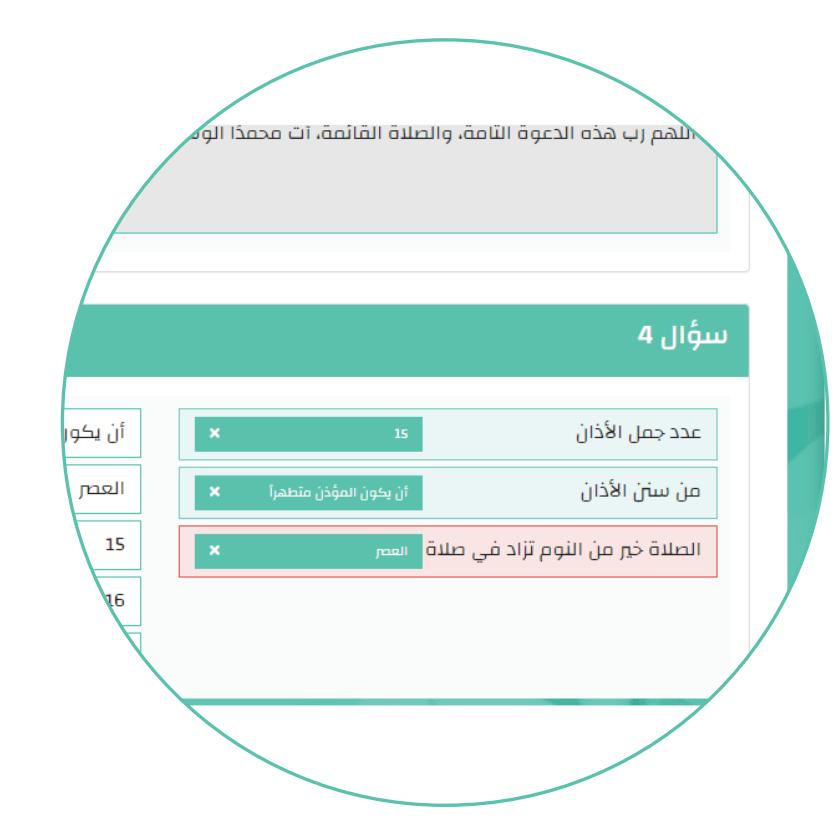

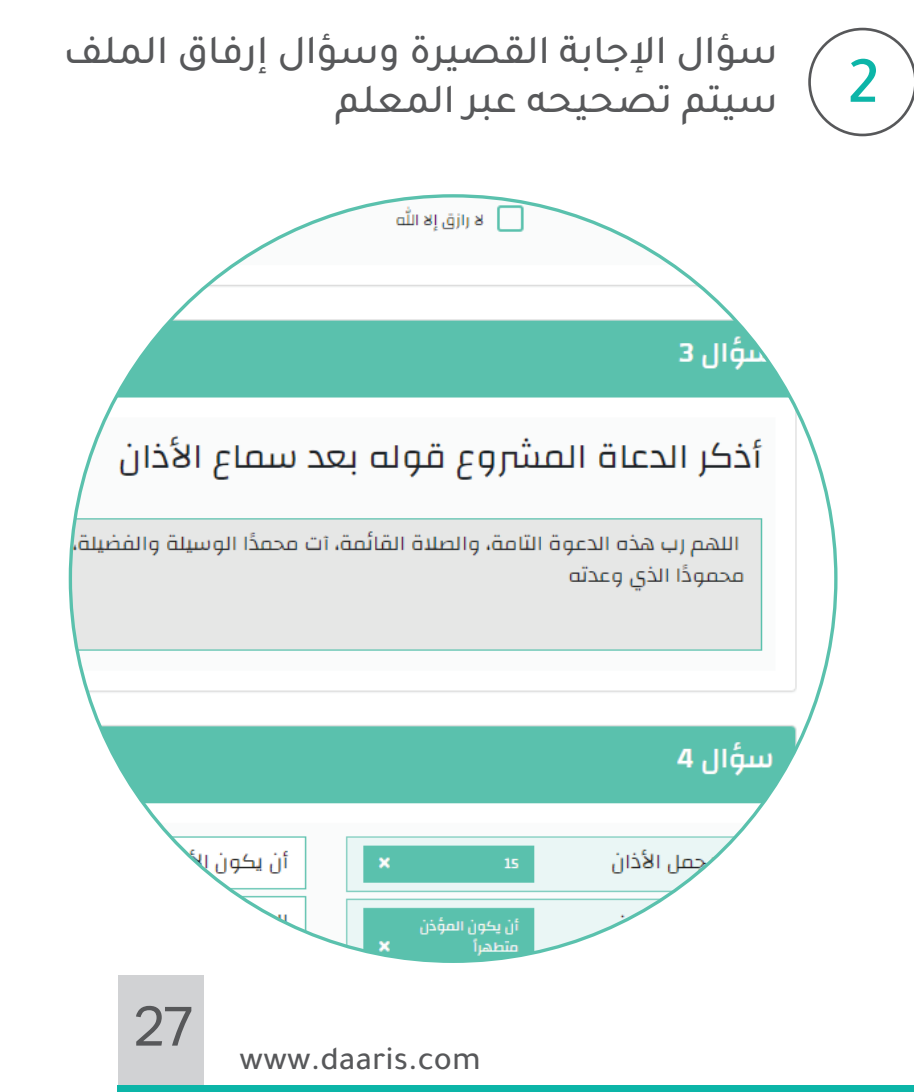

عرض الاختبار

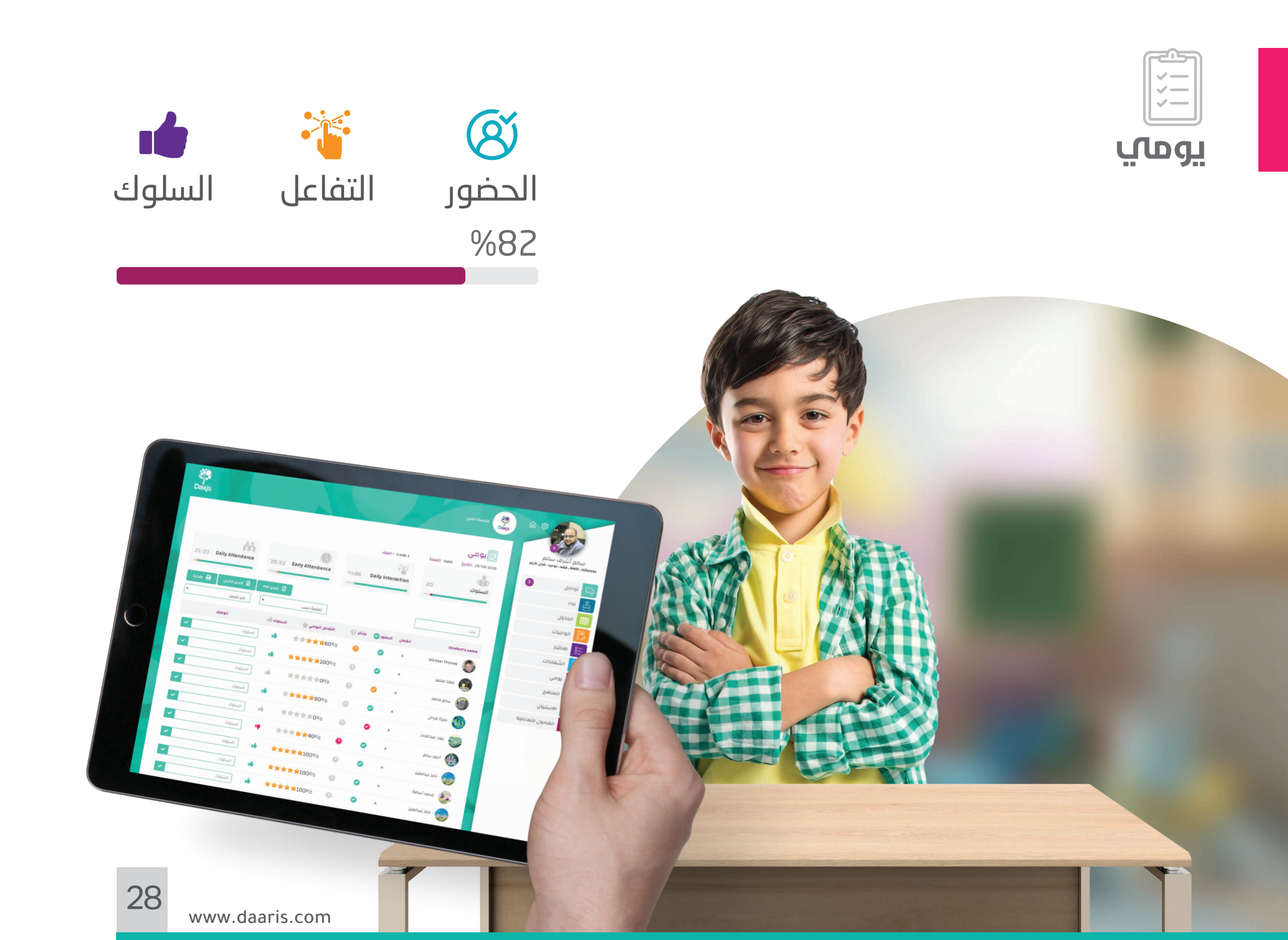

www.daaris.com

عرض التفاصيل

29

نسبة التفاعل اليومي

في جميع الحصص

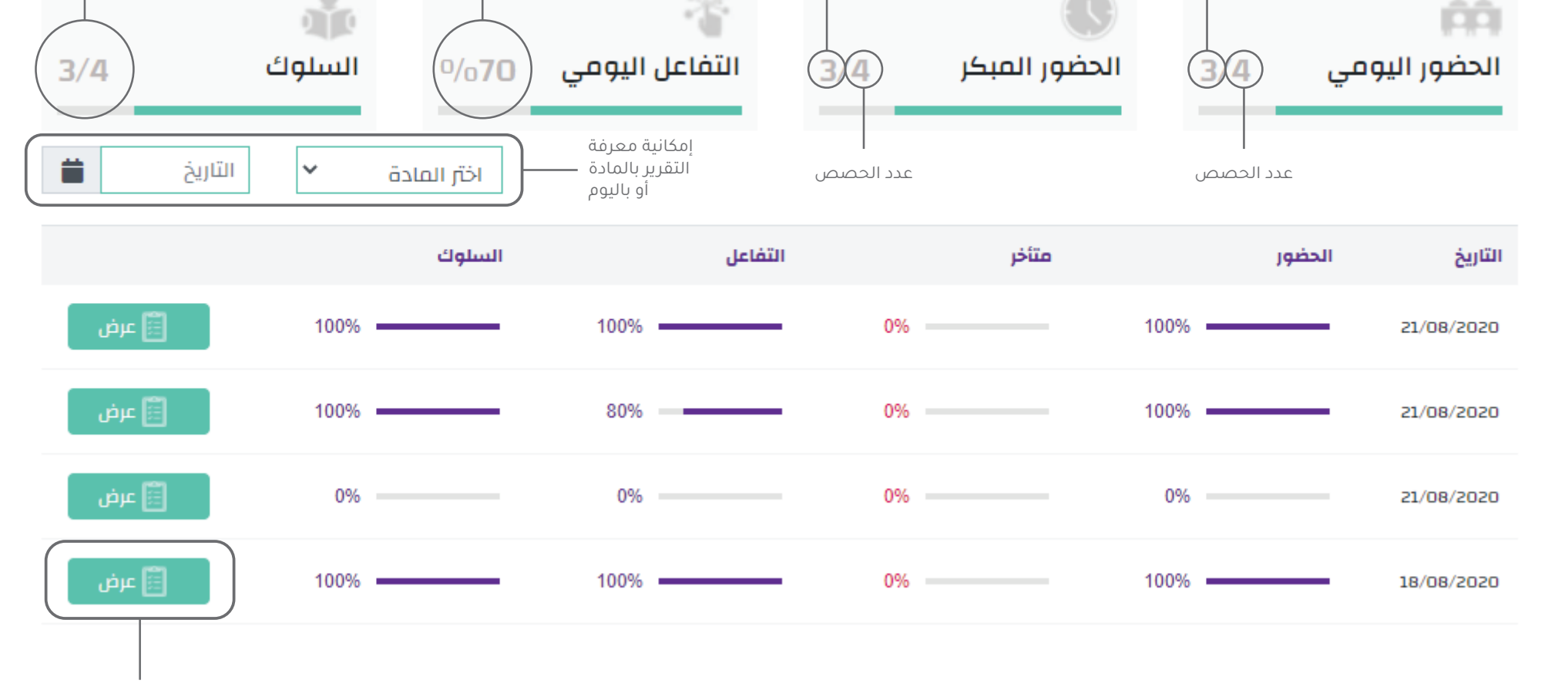

عدد أيام الحضور المبكر

في جميع الحصص

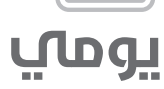

🗐 يومي

عدد أيام الحضور فى جميع الحصص

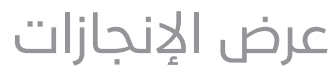

عدد السلوكيات الإيجابية

فى جميع الحصص

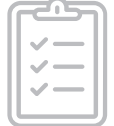

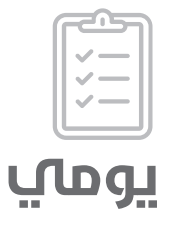

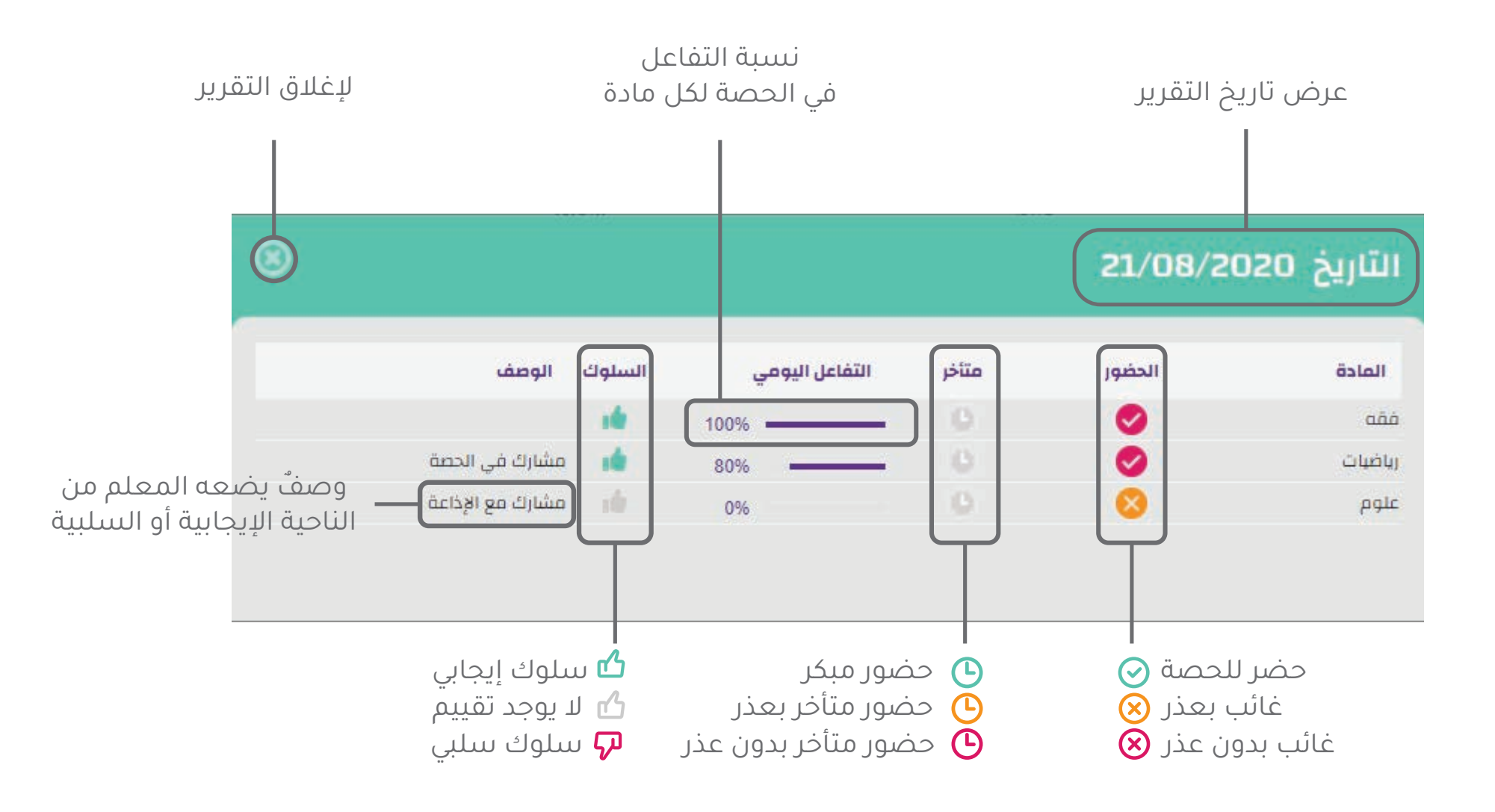

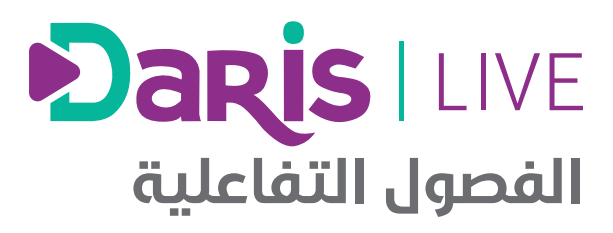

عرض القائمة

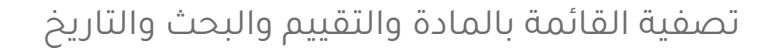

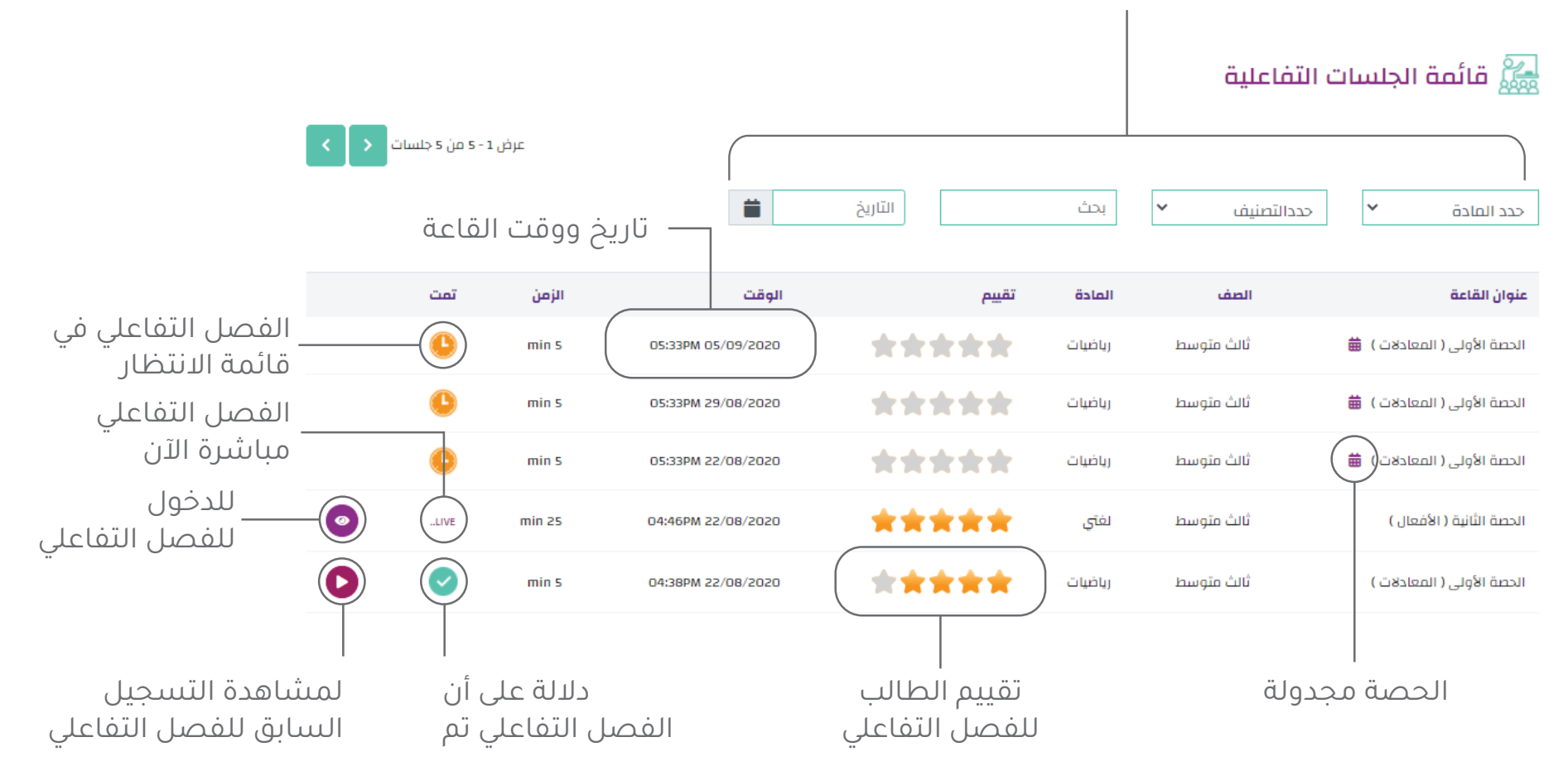

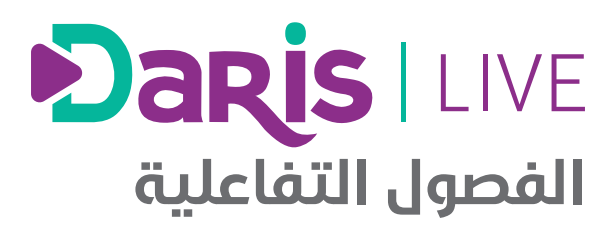

### كيف تعمل الفصول التفاعلية؟

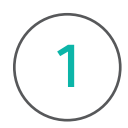

تتطلب هذه الصلاحية منك تحميل تطبيق «زوم»

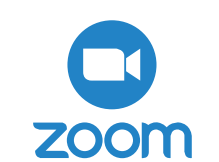

2

عند ظهور كلمة «مباشر» هنا نعلم أن القاعة متاحة في الوقت الحالي

مباشر ..

 $\odot$ 

3

قم بالنقر على أيقونة الدخول

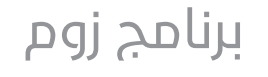

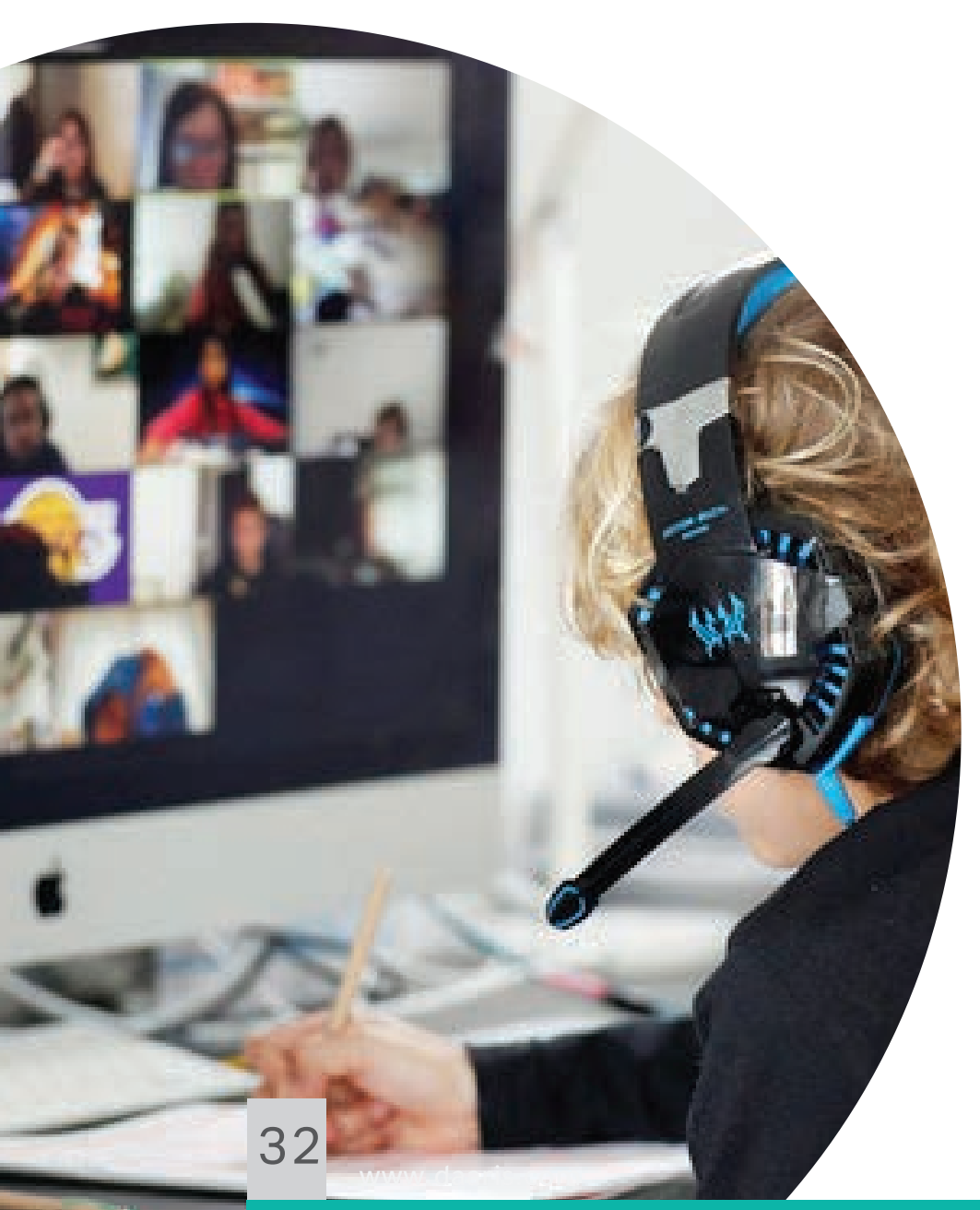

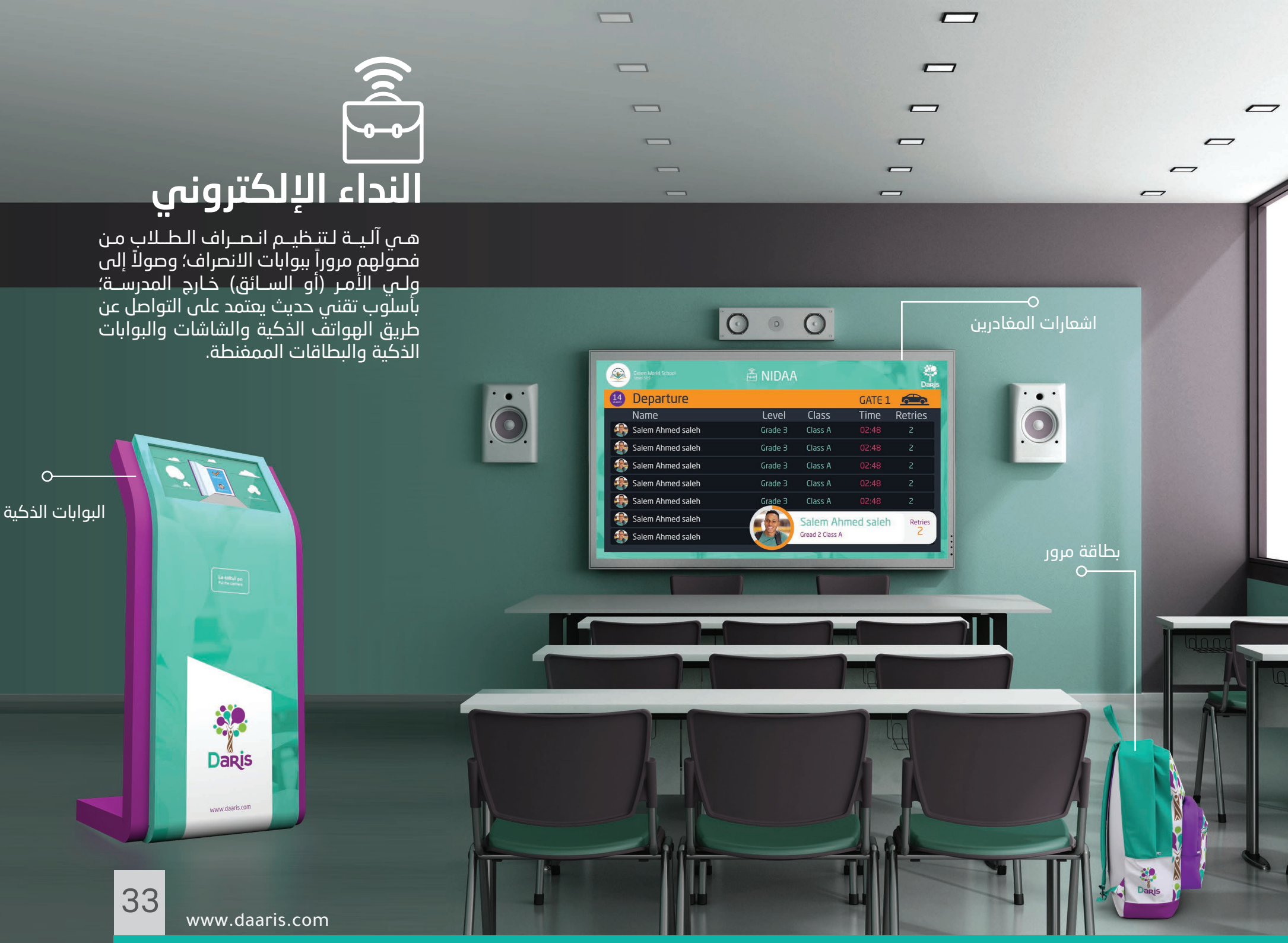

# ص النداء الإلكتروني

### شاشة المغادرة

### کیف یعمل «نداء»؟

سيقوم ولي الأمر بإنشاء نداء عبر تطبيق «نداء» في حسابه كولي أمر

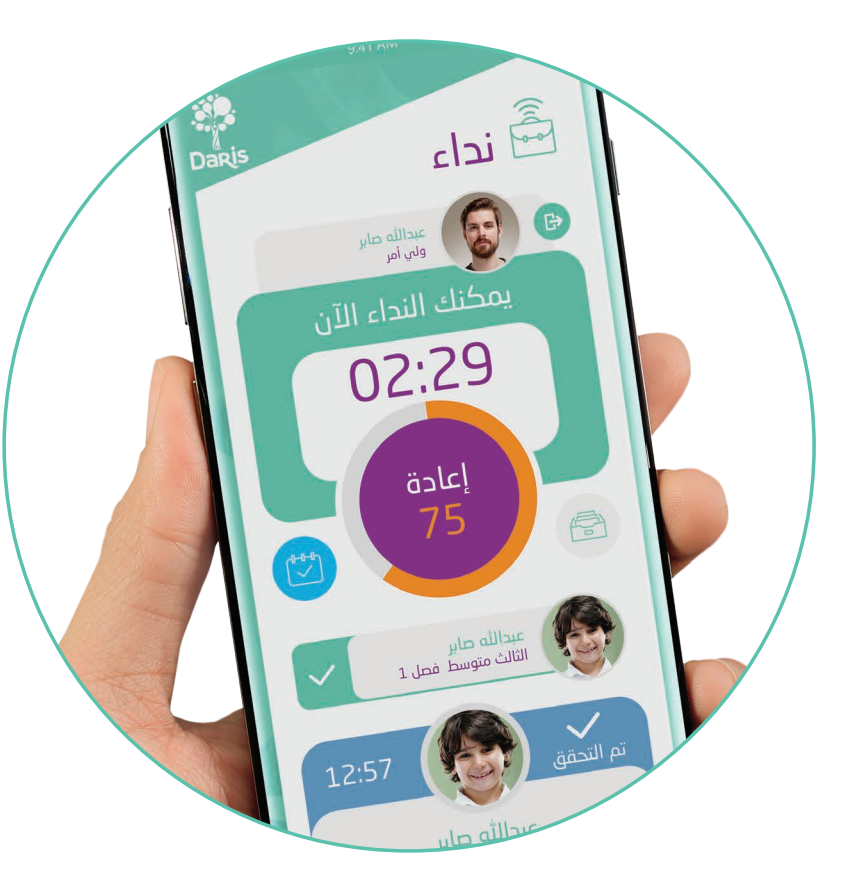

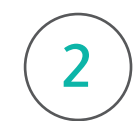

سيظهر اسم الطالب مباشرة على شاشة الفصل والشاشات الخارجية حسب ما توفره المدرسة

| مدرسة ذارس (اكثر السنية<br>الله: معرساتاً)<br>الله: معرساتاً | 🛱 NIDAA |                                                                                                    | Daris          |
|--------------------------------------------------------------|---------|----------------------------------------------------------------------------------------------------|----------------|
| 5/8<br>Student Calling List                                  |         |                                                                                                    | 👝 ثالث متوسط/1 |
| Name                                                         |         | Time                                                                                                    | Retries        |
| عبدالله صابر 🚱                                               | 08      | 8:28 pm                                                                                                    | 0              |
| سلمان عبدالاله                                               | 08      | 8:25 pm                                                                                                    | 1              |
| يوسف خلف                                                     | 08      | 8:22 pm                                                                                                    | 0              |
| ريان عبدالله                                                 | 08      | 8:21 pm                                                                                                    | 0              |
| جباره عبدالعزيز 👰                                            | 08      | 8:20 pm                                                                                                    | 0              |
|                                                              |         | 1 al martine al martine al martine al martine al martine al martine al martine al martine al martine al martine |                |

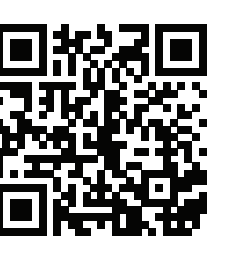

شرح خطوات عمل آليـة «نداء» في نظام دارس NIDAA

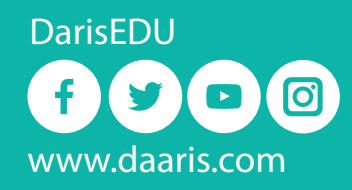

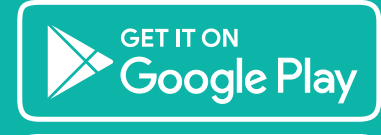

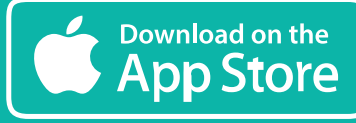

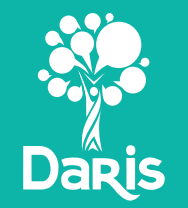

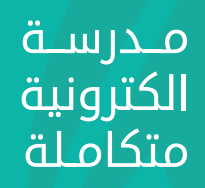